#### operating manual

#### contents 01

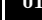

version v3 70 06/02

- 02 product diagram
- 04 welcome
- 15 getting started
- 1.6 source and ty connection
- 17 connecting speakers
- 18 switching on/off
- 19 display and status screen
- 20 using the AV32R remote
- 22 selecting an analog input
- 23 selecting a digital input / tape monitor
- 24 selecting a video input
- 25 video switching
- 27 volume control
- 28 start volume / muting
- 29 muting methods
- 30 night mode
- 31 cursor keys assignment
- 33 balance adjustment
- 34 LEE/subwoofer level
- 35 mode dependent subwoofer/centre trim
- 36 lip sync delay
- 37 on-screen display
- 38 front panel display
- 40 decoding and surround modes

- 42 programme source indicator/mono
- 43 direct/HDCD
- 4.4 stereo/TAG McLaren Surround
- 45 Pro Logic
- 46 Pro Logic II
- 48 Dolby Digital/MPEG 2
- 49 THX Cinema
- 50 THX Surround FX
- 51 Dolby Digital + Matrix
- 52 DTS / DTS Music / DTS-ES 6.1 Matrix and Discrete
- 54 outputs
- 5.5 Digital Radio
- 63 Progressive Scan Module PSM192
- 65 TAGtronic Sync Link T<sup>2</sup>L
- 6.6 TAGtronic Communications Bus
- 71 AC-3 RF decoder
- 72 software upgrades
- 73 programming the remote control
- 79 running in and warming up
- 80 fuses/cleaning/service
- 81 care and maintenance
- 82 diagnostic messages
- 85 operational difficulties
- 89 technical data

9055B

AV32R/AV32R<sup>bp-192</sup> operating manual product diagram

#### product diagram

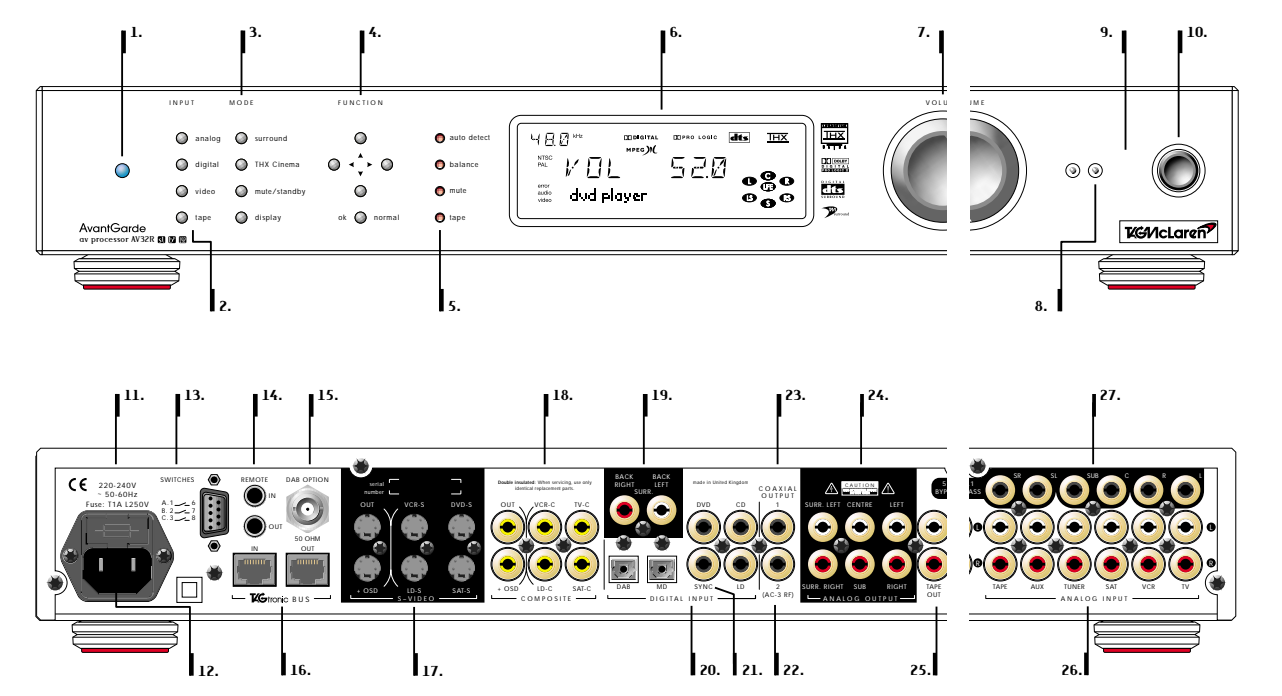

Processors delivered until late 2001/early 2002 might show a different rear panel artwork. There is electrically no difference between the new and old version. Changes are made purely for better readability.

- 01 power/standby LED02 input buttons
- 03 mode buttons
- 04 balance buttons
- 05 status indicators
- 06 display
- 07 volume knob
- 08 remote control active LED
- 09 remote control window
- 10 power button
- 11 fuse carrier
- 12 ac supply socket
- 13<sup>(1)</sup> action switches
- 14<sup>(1)</sup> external remote in/out
- 15 Digital Radio antenna (option)
- 16 TAGtronic Communications Bus
- 17 S-Video in/out sockets
- 18 composite video in/out sockets
- 19<sup>(1)</sup> back channel output sockets
- 20 digital input sockets
- 21 TAGtronic Synchronisation Link T<sup>2</sup>L
- 22 digital output 2 (optional input AC-3 RF for Laserdiscs)
- 23 digital output socket(s)
- 24 analog output sockets (5.1)
- 25 tape monitor
- 26 analog input sockets, incl. tape
- 27 5.1 analog bypass
- 1. only available if the AV32R is equipped with the 'THX Surround EX Plus' option operating manual 03

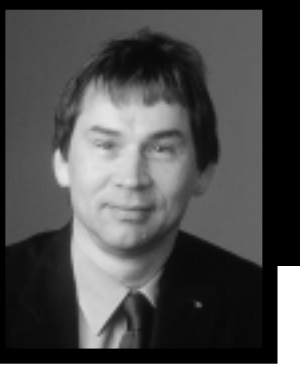

Dr. Udo Zucker Chief Executive Officer TAG McLaren Audio

> Pushing technological boundaries; TAG McLaren's F1 electronics

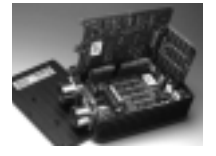

# welcome to

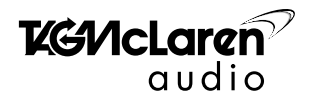

**TAG McLaren Audio exists** with one aim in mind: to produce the very best audio and audio-visual equipment in the world.

Like many people, I often have my best ideas when relaxing to a piece of music or watching a movie. For years, knowing the technical capabilities of TAG McLaren, I have nurtured the ambition to push music reproduction to the absolute limit; that's why we formed TAG McLaren Audio.

At the core of our development team are highly experienced engineers whose heritage of award-winning hi-fi and worldbeating electronic control systems is

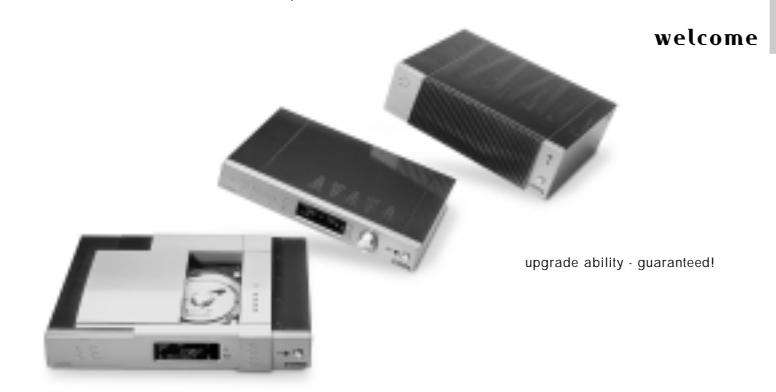

envied by many and equalled by few.

There are many immediate spin-offs into audio from our expertise in automotive electronics, mechanical engineering and the material science of Formula One motor racing: multi-layer printed circuits, fast digital signal processing, electronic noise suppression, radio frequency technology and software expertise to name but a few, all prerequisites of an outstanding audio product. TAG McLaren Audio's aim is perfection combined with aesthetic delight and solid build quality – a rare combination in hi-fi.

Tuch

Dr. Udo Zucker

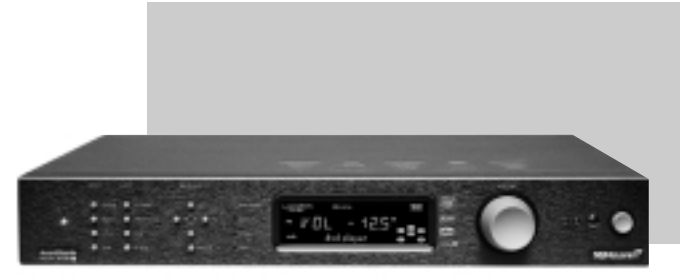

available in black or silver

Thank you for purchasing the TAG McLaren

surround sound processor AV32R.

### AV32R 🖪

We live our lives through our five senses. They get us through our daily chores then help us enjoy our leisure, in whatever form it takes. Often that means turning on a home cinema system to create the illusion of an alternative reality. TAG McLaren's expertise in the latest signal processing technology, software design and audio engineering guarantees that your new audiovisual processor theatre AV32R is a leading hi-tech product for today, and a safe investment for the future. We are convinced it will give your home cinema experience a new dimension. The AV32R is a hi-performance audio-visual processor, built to the most demanding standards, which acts as the command centre for your entire home cinema system. It combines highresolution digital processing with hiperformance audio and video components to bring you an unrivalled home cinema experience.

Furthermore, the integrated preamplification stages allow quality switching and volume control of six analog and five digital sources, so the AV32R also makes an ideal companion for your twochannel audio system.

With its high-quality digital to analog converters, the AV32R will give not only your LaserDiscs and DVDs, but also your CDs transparency and depth, and with the unique TAG McLaren Surround multichannel processing mode activated CDs gain a spaciousness and ambience to rival a live performance. To maximize the performance from your theatre AV32R, it is essential to configure it correctly; this will ensure it performs its role at the heart of your home cinema system to its optimum. Without this set-up you will significantly reduce your system's potential.

Audio-visual processor technology is highly sophisticated, which would lead you to believe that home-configuration would be equally taxing This is not so with the AV32R.

After connection to your television (using either the composite or S-Video outputs), simply press 'menu' on the AV32R's Remote Control, select the 'First Time Set-up Wizard' and with on-screen assistance you are taken step-by-step through the entire set-up procedure.

For full details and additional assistance with the set-up procedure we recommend you use the dedicated *Set-up Manual* provided.

## key features

#### THX Ultra-approved

The theatre AV32R is a 'THX Ultra'-approved product; this approval is a guarantee that the AV32R provides the best possible performance for even the most discerning home cinema enthusiast, since it has passed a series of rigorous quality and performance tests.

#### movie standards

The AV32R is fully compatible with Dolby Digital, Dolby Pro Logic, THX Cinema, DTS Digital Surround and MPEG-2<sup>(1)</sup>.

#### **THX Surround FX Plus**

If your AV32R is equipped with the THX Surround EX Plus option you will be able to experience new dimensions of depth, spacious ambience and sound localization. Available exclusively for THX licensed products, THX Surround EX is a process that decodes a back surround signal from the left and right surround channels on specially encoded DVD movie releases

## DTS-FS 6.1 Matrix & Discrete / DTS Neo: 6 Equipped with the THX Surround EX Plus option, the AV32R will decode DTS-ES 6.1 Matrix

encoded discs, using either DTS + Matrix or DTS + THX Surround EX processing. DTS-ES 6.1 Discrete<sup>(2)</sup> and DTS Neo:6 are available as an option.

#### **Dolby Pro Logic II**

The AV32R offered, as the world first, this advanced technology as an upgrade. A significant improvement in the reproduction of two channel ty sound and stereo music.

#### TAG McLaren Surround 5

The AV32R incorporates the TAG McLaren Surround mode, an audiophile-quality processing mode designed specifically for listening to stereo and mono music sources. A centre channel increases the stability of the front sound stage while a split surround supplements the ambience present on the original recording. All processing within is fully dithered, producing a high-quality algorithm capable of processing 24-bit/96kHz recordings with no artifacts

- MPEG is in some countries only available as an option
   All DTS-ES 6.1 Discrete encoded DVDs include also DTS-ES 6.1 Matrix for back compatibility

#### TAG McLaren Surround 7

Equipped with the THX Surround EX Plus option, the AV32R includes also a true 7 channel version of the TAG McLaren Surround Mode.

#### HDCD®

HDCD (High Definition Compatible Digital) is a proprietary technique developed by Pacific Microsonics<sup>TM(1)</sup> Inc. Using HDCD the recording engineer can record the music at a higher resolution than on a standard CD. HDCD encoded CDs have 20 bit resolution compared with 16 bits of ordinary CDs. This gives a greater dynamic range, a more focused, spatial image and a more musical timbre.

# automatic decoding and processing selection

The theatre AV32R constantly monitors the format of digital sources and automatically selects the appropriate decoding mode (such as Dolby Digital or DTS Digital Surround). Additional processing (such as Dolby Pro Logic or THX Cinema) may be selected.

#### learning remote control

The powerful and versatile AV32R Remote Control is programmed to operate all TAG McLaren Audio home cinema products. It can also be userprogrammed to control almost any unit that uses an infra-red remote (such as our range of audio components), so just this one remote can control your whole system. For added convenience it has a backlight for easy operation in the dark.

#### automation & action switches

For the ultimate home cinema experience we have combined the THX Surround EX option with rear panel mounted remote control connectors and three action trigger switches allowing easy integration into automation systems for control of screen, curtain, lighting etc.

#### forget printed user manuals

The comprehensive 'Set-up Wizard' makes setting up the AV32R an extremely easy task. There is even no need to refer to the printed manual; they are provided for convenience. Simply follow the onscreen instructions for optimum performance.

#### forward thinking technology

The combination of 192kHz/24-bit converters, fully upgradable operating software stored in FLASH memory, the TAGtronic Communications Bus, a powerful 32-bit Digital Signal Processor (DSP) and 16-bit microcontroller means that the AV32R is ready for any movie format – today, tomorrow and well into the future.

Additionally, your AV32R can be upgraded with new software to decode future home cinema formats as and when they become available. This operating software will be downloadable from the Internet via a PC for home installation using a special cable (not included with the AV32R).

# 96kHz, 24-bit conversion, 32-bit processing

The ultra-wide dynamic range and highresolution recordings available through the latest recording media such as DVD require highestprecision digital to analog converters. The use of 24-bit converters ensures that even the loudest transients can be reproduced whilst keeping noise below the ambient level. Conversion rates of up to 96kHz are possible to support high-resolution recordings and a highprecision 32-bit floating point processor (capable of an astonishing theoretical 192dB dynamic range) is used for all internal signal processing.

#### analog signal processing

To guarantee an excellent performance from analog sources (such as a VCR or an analog satellite receiver), all analog signals are carefully processed, then converted to the digital domain using a 96kHz/20-bit analog to digital converter. The signal is then processed completely in the digital domain, with the exception of the volume control, to allow for speaker position variations and to enhance the ambience and spatial quality of the audio output when TAG McLaren Surround mode is selected.

#### TAGtronic Communications Bus

The TAGtronic Communications Bus enables products equipped with this advanced interface to transfer and share information easily.

#### TAGtronic Sync Link T<sup>2</sup>L

The proprietary TAGtronic Synchronisation Link sends a signal to products designed for this advanced technology (such as our dvd player DVD32R) to synchronize its clock to the master reference within the AV32R, resulting in a very low-noise, ultra-low jitter reference right next to the DACs.

### latest digital signal processing technology

The AV32R features the world audio premiere of Analog Devices' 32-bit 66MHz ADSP-21065L SHARC Digital Signal Processor. Such is the audio power of this DSP, which has been jointly developed by Analog Devices and TAG McLaren Audio, it can decode all major movie formats yet still has sufficient spare capacity to cope with most future developments.

#### turbo power option

Thanks to the forward thinking of our experts the AV32R has been designed to accommodate a second Digital Signal Processor, doubling the AV32R's processing power. This future upgrade will become available when additional computing power is needed.

#### powerful 16-bit microcontroller

The 16-bit Siemens C161RI microcontroller controls and monitors all functions of the AV32R. Its high capability allows for the most comprehensive on-screen user interface, making set-up and operation extremely simple and removing the need to refer to a printed manual.

#### stable multi-frequency internal clocks

The timing of digital audio and video data is as important as the data itself. Timing inaccuracy, known as jitter, is responsible for a wide range of subtle distortions. By using an extremely stable internal clock, these distortions are reduced to an absolute technical minimum.

Furthermore, a steerable, multi-frequency oscillator allows the AV32R to lock automatically to all known consumer digital audio sources.

#### minimal jitter, maximum sound quality

The AV32R's twin phase-locked loop reduces jitter on the master clock to an absolute minimum, resulting in precision timing and hence a more transparent sound.

#### high dynamic range analog circuitry

Movie sound can be very demanding, with dynamics ranging from a whisper to a war in your own living room. Careful attention has been paid to ensure that these sounds are reproduced in full, whatever your choice of programme material.

#### straight line technology

To prevent intermodulation distortion, an amplification stage must respond to very low frequencies but block any direct current (DC). This is traditionally achieved using capacitors, which also block some of the low-frequency signal. In the AV32R, a feedback circuit eliminates DC offset voltage and allows the signal path to be direct-coupled without any capacitors. This arrangement is called 'Straight Line Technology'.

#### round-core transformer

The AV32R's transformer provides very large power reserves, resulting in a more precise and punchier sound. Its toroidal construction minimizes mechanical vibration, magnetic flux leakage and hum.

#### stable power supply

Fifteen individual linear power supplies provide superb signal separation, via Elna Cerafine bulk decoupling capacitors.

#### premium-grade audio components

Ultra-stable Vishay metal film resistors and lowdielectric loss Wima polypropylene capacitors result in increased transparency and excellent noise suppression.

#### broadcast-quality video components

In order to achieve outstanding picture reproduction, broadcast-quality video components have been used throughout. In addition, the On-Screen Display (OSD) processor is switched out of the video circuit when there is no OSD information.

#### mixed technology construction

With surface mount components for fast digital signal transfer and leaded components for perfect audio signals, the AV32R incorporates mixed technology construction in one PCB to optimize performance.

#### multi-layer pcb

The AV32R's glass epoxy multi-layer printed circuit board controls the complex pattern of return currents, provides controlled impedances and minimizes coupling better than a conventional circuit board could ever do. Power distribution is optimized through the use of very low-impedance solid planes. To minimize crosstalk and noise, the ground planes are split along the boundaries between the analog and digital processing circuits. high-quality control knobs and facia

All controls are manufactured in our Formula One facility from 6082-TF aluminium alloy. The facia is made from a 7mm-thick machined aluminium extrusion. Black units are hard anodised which results in almost no wear in many years of hard use. Silver units, use the same top-quality materials but are precision lacquered, resulting in a more scratch sensitive surface.

#### vibration damping

Both the cover and baseplate are bonded with viscoelastic laminate to provide a low Q panel with rapid absorption of externally induced vibrations.

#### mounting feet

The proprietary multi-part feet each consist of a Sorbothane membrane, moulded between an inner support mounting post and an outer shell. The whole provides both suspension compliance and controlled damping. The outer shell carries a polyurethane disk which protects the surface of furniture while providing the appropriate friction to hold the unit in place during pushbutton operation.

#### Digital Radio (DAB)

The AV32R can be upgraded to the very latest Digital Radio (DAB) technology. This option has been jointly developed with Robert Bosch Multimedia Systems, adding the hi-performance Digital Radio capability of our internationally acclaimed tuner T32R to the AV32R.

#### **Radio Meets Television**

Equipped with the Digital Radio (DAB) upgrade or connected to a suitable TAG McLaren tuner the AV32R can display station name and scrolling radiotext on your television. It also allows convenient station tuning via the AV32R's on screen display.

#### AC-3 RF Demodulator

Some Laserdisks have been manufactured with Dolby Digital or AC-3 encoded sound. To play these discs you need an AC-3 RF equipped Laserdisk player and the AC-3 RF Demodulator option fitted to the AV32R. This option is not required for DVD or ordinary Laserdisks.

#### getting started

We know you are keen to get your AV32R audio-visual processor working. This section will have you enjoying your favourite audiovisual experience as quickly as possible, but to obtain the optimum performance you should spend a few moments studying these instructions and the *Set-up Manual*. Contained within are a series of easy-to-follow steps which will have you up and running in the minimum of time.

- before
   Make sure that all components of your audio-visual system are

   you start
   disconnected from the AC supply whenever you change any connections.
- positioning The AV32R is designed to run warm during normal operation. Please ensure that there is adequate ventilation above and below the unit. We recommend that you do not place your AV32R above anything that runs hot.
- **power** Check that the power button is *out* so that power is off when you plug in<sup>(1)</sup>. Using the cable supplied, connect the socket on the back of your AV32R to an AC supply outlet. For the best sound and picture quality, we recommend that you do not use multiplug adaptors.

#### source and tv connection

source component connection You will need a source of audio-visual signals (such as our dvd player DVD32R, a LaserDisc player or a video recorder) to feed into your AV32R<sup>(1)</sup>. As an example: connect the digital audio output of your DVD player (probably labelled 'coaxial out' or 'coaxial digital out') to the **DIGITAL INPUT DVD**<sup>(2)</sup> socket using a digital interconnect (such as our F3-10-DIG) or the analog audio outputs of a VCR (probably labelled 'audio out L & R') to the **ANALOG INPUT VCR** sockets using an analog interconnect (such as our F3-10-ANA).

tv connection Connect the video output of your source component (such as a DVD player) to either the COMPOSITE video input VCR-C (you can use our F3-10-VID interconnect for this purpose) or to the S-VIDEO input VCR-S (you can use our F3-10-SVID interconnect). In most instances an S-Video connection will give you a better picture quality than a composite connection. Please refer to the instruction manual of your source component for further details. Finally connect your TV (or projector) to the AV32R using either the COMPOSITE +OSD socket.

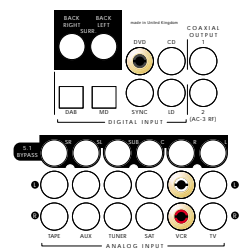

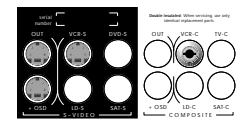

- 1. Please refer to the Set-up Manual for details of all signal connections
- Throughout both instruction manuals, **bold** print indicates the lettering that you will find on the panels of your AV32R and the Remote Control. This manual refers to the rear panel design introduced during winter 2001. If your AV32R has the original rear panel layout then you will see small differences in the graphics and labelling

#### connecting speakers

connecting your speakers The AV32R '5.1' allows for the connection of a front left, front centre, front right, surround left, surround right and a subwoofer channel.

If your AV32R includes the AV32R THX Surround EX '7.1' option than there are two additional back channels: surround back left and surround back right. These back channels should be placed between the usual surround left and surround right loudspeakers.

All speakers (with the exception of the subwoofer) should be arranged around your normal viewing/listening position, forming approx. a circle. Don't worry if you are unable to position your speakers at different distances from your preferred listening position, the AV32R can be set up to take account of different distances. The subwoofer can be placed almost anywhere, but we recommend you experiment to obtain the best result.

After placing the loudspeakers (and connecting them to suitable power amplifiers) connect each channel to the corresponding **ANALOG OUTPUT** sockets at the rear of the AV32R. You can combine amplifiers from different manufacturers, the AV32R will cater for different amplifier gains.

Don't worry if you don't have all speakers available; whilst you will not benefit from the full potential of surround sound, you can configure the AV32R to achieve the best result independent of most speaker shortfalls you may have in your system at this stage.

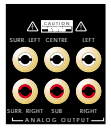

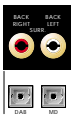

#### switching on/off

- switching on Press the power button in. The blue power LED will come on, the front panel display window will light up and a few seconds later will show 'SELFTEST' and 'TAG McLaren', then the software version number (such as 'V3.60') and 'AV32R GB-D'<sup>(1)</sup>. The mute relay will click briefly<sup>(2)</sup>.
  - standby The AV32R has a standby mode<sup>(3)</sup>, which can be entered using the standby key on the Remote Control or by pressing the mute key on the front panel for more than three seconds. The blue power LED will dim, the front panel display (and OSD) will show 'going to standby' then will switch off. Normal operation may be resumed by turning the volume knob or pressing any front panel button or Remote key (other than light) at any time<sup>(4)</sup>.

The video outputs are still active in standby mode; this enables you to still watch your television even when the AV32R is in standby.

- This text can be personalised by you, see personalised message in set-up manual (GB-D stands for English - German language support). Spanish and French are also available
- The output is muted when the power is switched on to allow all the voltages to stabilize. This protects the internal components on your AV32R, amplifier and loudspeakers and prevents unpleasant switching noises from upsetting your listening or viewing experience
- 3. The power consumption in standby mode is less than 25W
- 4. The macro keys m1 to m4 will not reinstate the power unless a sequence of operations has been programmed into them. Please see the 'programming the remote control' chapter for further details on how to do this. The REMOTE SELECTION keys other than av will also not reinstate the power

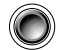

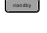

auto
 balance
 balance
 tape

#### display and status screen

front panel Once the unit is ready for use (after about five seconds), the display window will show display the input and processing mode which were operative last time you used the AV32R<sup>(1)</sup>.

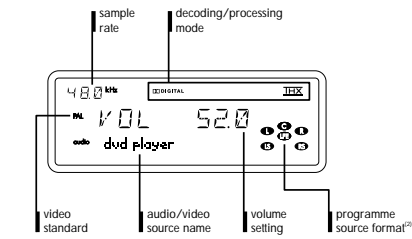

status screen Pressing the ok key on the remote control will bring up a status screen which shows information about the current operation of the AV32R as shown in the example below :

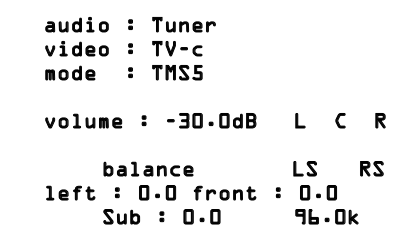

note: the status screen might differ from the one shown, depending on the operating mode of the AV32R

- The display will show station name and radiotext if your AV32R includes the Digital Radio Upgrade and the Digital Radio is selected as the current input, for details see the chapter 'Digital Radio' later in this manual
   The programme source indicator shows the incoming sound channels if connected to a digital source, except
- The programme source indicator shows the incoming sound channels if connected to a digital source, except for Dolby EX. In contrast it shows the resulting channels if an analog stereo signal is processed

#### using the AV32R remote

| using the AV32R<br>remote control | The AV32R is supplied with the AV32R Remote, which is<br>a 'learning' Remote Control unit. This is supplied pre-programmed<br>for TAG McLaren home cinema products, but may easily be re-<br>programmed to control other devices using an infra-red remote<br>control (such as our audio components) within your home audio<br>and audio-visual system <sup>(1)</sup> .                                            |
|-----------------------------------|----------------------------------------------------------------------------------------------------|
|                                   | For optimum performance from the Remote Control you must point it towards the Remote Control pick-up window on the front panel of your chosen unit <sup>(2)</sup> .                                                                                                    |
| controlling<br>the AV32R          | Before controlling any particular unit with your AV32R Remote,<br>you must first select that unit. To control the AV32R with the<br>Remote press the <b>av</b> button in the <b>REMOTE SELECTION</b> area at<br>the top of the AV32R Remote. This key will light briefly in red<br>to confirm your selection. The AV32R will remain selected until<br>another unit is chosen via the <b>REMOTE SELECTION</b> keys. |
| remote active<br>acknowledgment   | Once the AV32R has been selected, it can be controlled in its<br>entirety from the Remote Control. The red 'Remote Control active'<br>LED on the front panel of the AV32R will flash when commands<br>from the AV32R Remote are received.                                                                                                    |

Cd dvd amp

- 1. Please see the 'programming the remote control' section later in this manual for further details on how to do this
- If you have not yet installed batteries in your AV32R Remote, then do so now. Please refer to the Set-up Manual for details on how to do this

using the AV32R Remote with other TAG McLaren products The AV32R Remote may be used as a master Remote Control for other TAG McLaren products, particularly for the five channel amplifier 100x5R and the dvd player DVD32R.

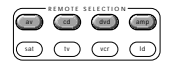

#### selecting an analog input

selecting an input To control the AV32R press the **REMOTE SELECTION av** key. The chosen unit will remain selected until another device is selected.

Your AV32R has five analog inputs (labelled on the rear panel, from right to left: **TV**, **VCR**, **SAT**, **TUNER**, and **AUX**), one analog tape loop input, one 5.1 bypass input (also configurable as three stereo bypass inputs) and five digital inputs (labelled: **CD**, **LD**, **DVD**, **MD** and **DAB**)<sup>(m)</sup>. The last-used input is re-selected when the unit is switched on and will be shown in the display window.

 
 analog
 An analog source may be selected by pressing one of the five analog input keys on the AV32R Remote<sup>(2)</sup>. Alternatively, it may be selected from the front panel by pressing the INPUT analog button once or repeatedly until the desired source is shown in the display window<sup>(2)</sup>.

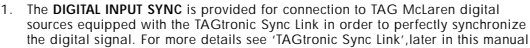

- 2. Or the TAPE button for the input TAPE
- The inputs for TV, VCR, SAT, TUNER, and AUX are all the same electrically. They are named for your convenience; the names can be re-programmed using the on-screen set-up menus. Please refer to the Set-up Manual for details

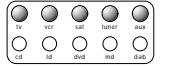

INPUT

analog
 digital
 video
 tape

## selecting a digital input / tape monitor

| digital inputs | A digital source may be selected by pressing one of the five digital input keys on the AV32R Remote. Alternatively, it may be selected from the front panel by pressing the <b>INPUT digital</b> button once or repeatedly until the desired source is shown in the display window <sup>(1)</sup> . The selected digital source signal is automatically connected to the digital output                                                                                                    | $ \begin{array}{ c c } \hline & & & & \\ \hline & & & & \\ \hline & & & & \\ \hline & & & &$ | sat Luner Que<br>dud Que des                |
|----------------|----------------------------------------------------------------------------------------------------|----------------------------------------------------------------------------------------------|---------------------------------------------|
|                | COAXIAL OUTPUT sockets, and remains routed as such even after an analog input is selected.                                                                                                    |                                                                                              | <ul><li>analog</li><li>digital</li></ul>    |
| sample rates   | The sample rate indicator at the top left of the display window shows the sample rate of the digital source. When an analog source is active it shows the sample rate used for the analog to digital conversion <sup>[2]</sup> .                                                                                                    | <u>)</u> ,                                                                                   | Video                                       |
| tape monitor   | You may listen to the analog tape monitor by pressing the <b>tape</b> key on<br>the AV32R Remote or the <b>tape</b> button on the front panel of the AV32R.<br>The front display will show <b>TAPE (routed analog input)</b> indicating that<br>you listen to the input <b>TAPE</b> whilst the name in the bracket indicates the<br>selected analog input, currently routed to the <b>TAPE out</b> output. The <b>tape</b><br>status LED will light. When listening to an analog source selecting the<br>tape monitor does not change the analog source routed to <b>TAPE out</b> .<br>When listening to a digital input the tape out contains a copy of the<br>processed Left and Right audio, pressing tape will route the tape in to<br>the tape out. | armal<br>ima<br>stopisy<br>ech-<br>ech-<br>stopisy<br>sublish<br>filt<br>angie               | INPUT analog digital video tape analog tape |
|                | Pressing either <b>tape</b> button or key again will restore the last selected audio source (analog or digital) as the active audio input source.                                                                                                    |                                                                                              | balance     mute     tape                   |
|                | Please refer to the Sel-up Manual for details 2. This is an indication only: you cannot change the sampling rate applied to the<br>signals at the digital inputs as this is defined by the producer of the source<br>material. For analog inputs it is pre-set at 20-bit/96kHz, unless Pro Logic or<br>Pro Logic II (option) decoding is applied, in which case it is 20-bit/48kHz                                                                                                    | operating                                                                                    | g manual 23                                 |

#### selecting a video input

selecting a video input for routing to your tv When selecting an audio input, such as the audio signal from a VCR or DVD player, an associated video signal is automatically selected for routing to your TV. The factory-set association can be changed by the user at any time using either the Set-up Wizard or the Input Options/PSM192 sub-menu in the Change Set-up menu.

The video source (composite or S-Video) may also be selected independently by pressing the VIDEO + and VIDEO – keys once or repeatedly on the AV32R Remote, or by pressing the INPUT video button on the front panel of the AV32R once or repeatedly, until the desired source is selected. The name of the selected video source will appear on the display for four seconds. The display will then return to show the selected audio input<sup>(1)</sup>.

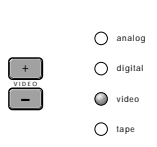

INPUT

 You can re-program the name given to each composite or S-Video source using the on-screen set-up menus. Please the Set-up Manual for details

## video switching

| automatic<br>video standard<br>detection           | The AV32R features automatic video standard detection of PAL and NTSC <sup>(1)</sup> . This will ensure that the video system works optimally for the television system used in your country <sup>(2)</sup> .                                                                                                    |                            |
|----------------------------------------------------|----------------------------------------------------------------------------------------------------|----------------------------|
| composite<br>video and<br>S-Video<br>sources       | There are a number of ways to connect your audio visual equipment<br>to your television. The AV32R provides for both composite and<br>S-Video connections.<br>Composite video sources combine the luminance (the brightness) of<br>the picture with the chrominance (the colour information).<br>S-Video connections get around this problem by keeping the<br>chrominance and luminance parts separate.<br>The S-Video connections will in general give superior picture quality |                            |
|                                                    | with sources which split the luminance and chrominance internally, in particular DVD players.                                                                                                    |                            |
| composite video<br>and<br>S-Video connec-<br>tions | The AV32R provides four S-Video inputs and four composite inputs.<br>The S-VIDEO inputs are labelled DVD-S, VCR-S, SAT-S and LD-S, and the<br>COMPOSITE video inputs are labelled TV-C, VCR-C, SAT-C and LD-C.                                                                                                    |                            |
|                                                    | will need to connect both the S-Video and the composite video<br>outputs to your television. A composite video input can only be<br>viewed on the composite video outputs. An S-Video input can only<br>be viewed on the S-Video outputs. It is not possible to view an                                                                                                    |                            |
|                                                    | <ol> <li>The detected standard is shown on the left-hand side of the display window</li> <li>The AV32R is also compatible with the SECAM standard. However, when<br/>operating in SECAM mode, the on-screen status display may not be as clear as<br/>when used with PAL or NTSC sources.</li> </ol>                                                                                                    | operating manual <b>25</b> |

#### video switching

S-Video input on the composite video outputs, nor can a composite video input be viewed on the S-Video outputs<sup>(1)</sup>.

The AV32R does not provide conversion between both signal types as this would result in degradation of the video signal.

on-screen display (OSD) is information the AV32R superimposes to your tv. The OSD can only be seen if your display is connected to a video output marked +OSD.

> You may find that the on-screen display appears unstable when there is no video source playing. The 'Video Mode' within the 'On-Screen Display' sub-menu sets the video standard for the onscreen display when there is no video input. Set this to match your display device by selecting 'Video Mode' and using the  $\blacktriangle$  or  $\lor$  keys to cycle through the available choices. If you are unsure which Video Mode you should set, start with the standard most appropriate to the country you are in.

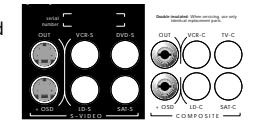

 For a detailed description of video sources and connection, please refer to the Set-up Manual

#### volume control

## volume

The **VOLUME** and **mute** controls alter the signal level of all connected loudspeakers. They do not affect the signal level of the **ANALOG TAPE** or digital **COAXIAL** outputs. The volume can be adjusted in a range from 0 (very quiet) to 99 (very loud) if the volume is configured to operate in 'Pre-amp' mode or -90dB (very quiet) to +15dB (very loud) if you have configured the volume control for 'Cinema' mode (factory setting)<sup>(1)</sup>. In the Cinema mode the volume level of OdB is the so-called 'Dolby reference level' – i.e. the level at which a movie director intended a film to be listened<sup>(2)</sup>. The 'Dolby reference level' in 'Pre-amp' mode is indicated by 'ref' being shown on the OSD at a volume level of 84.

Turn the **VOLUME** knob clockwise to increase the volume or anticlockwise to decrease the volume in 0.5dB steps. The volume knob operates a rotary optical encoder which gives a digital signal when it is rotated. When you reach either end of the volume range, you will still be able to rotate the knob but the display and volume will stop changing. This indicates that you have reached the upper or lower end of the volume range. You have to rotate the knob in the opposite direction to go back.

Alternatively, you may use the VOL + and VOL - keys on the AV32R Remote to increase or decrease the volume in 0.5dB steps per key press.

- 1. Please refer to the Set-up Manual on how to change volume control modes
- 2. This setting will only be accurate if you have calibrated the volume settings using a sound level meter. Please refer to the Set-up Manual for full details. Frequently, particularly in smaller rooms, the Dolby reference level produces a volume setting which is uncomfortably high; in this case simply set the volume to the level you feel comfortable with

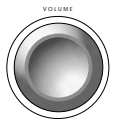

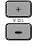

#### start volume/muting

start volume Normally the AV32R remembers the last volume setting from when it was turned off or put into standby, so that it will re-use exactly this volume when you switch it on. The Start Volume feature allows to set a volume level that the AV32R will use when powered on regardless of any previous setting. This is for example convenient when you switch on the AV32R at late night and don't want to be 'surprised' by the volume setting used whilst watching a blockbuster the day before.

To activate or set the **Start Volume**, press the **menu** button on the remote control and select **Change Set-up** then **Loudspeakers**, then **Start Volume**.

**muting** To mute all speaker outputs press the **mute** button on the front panel of the AV32R or the **mute** key on the AV32R Remote. Adjusting the volume or the speaker balance (using either the front panel controls or the Remote) will restore output to the speakers. Pressing either **mute** button or key again will also restore the speaker outputs.

> The AV32R also mutes momentarily whenever you change inputs (to prevent switching noises), reselect the decoding or processing mode, calibrate your speakers using the **First Time Set-up Wizard** or make certain other adjustments using the on-screen menus<sup>(1)</sup>.

The **mute** LED and display on the front panel indicates when the AV32R speaker outputs are muted.

 The unit also automatically mutes whenever there is a malfunction detected by the AV32R's self-diagnostic procedures. Please see the 'diagnostic messages' later in this manual for more details

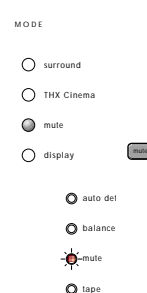

#### muting methods

#### the AV32R offers two ways of muting its loudspeaker outputs

Muting a loudspeaker can be done differently. Most products employ semiconductor based switches which are fast, silent and cheap but unfortunately affect the sound quality in the 'mute off' state as they can never be completely removed from the signal path. The 'sonically transparent' alternative is to use electronically controlled mechanical relays, a method chosen for the AV32R. There are six relays in an AV32R '5.1' and eight in an AV32R '7.1'. They all switch together, leading to a distinct switching noise which cannot be prevented without affecting the quality of the contact.

Mechanical relays have been acknowledged to be the best sounding solution, but their switching noise has with the introduction of DVD become a disadvantage. Every time a DVD changes its sound format, which can happen several time during a DVD, the AV32R might potentially receive - for a short time - invalid data. If this invalid data reaches the loudspeakers you hear a short 'digital hiss'. The AV32R tries to predict these transitions, but sometimes it might take just a fraction of a second before this invalid data is detected, a period long enough for the wrong data to reach the Digital to Analog converters and from there (via the power amplifiers) the loudspeakers. Only switches, down-stream of the DACs' outputs, can prevent this invalid data from reaching your speakers. The AV32R uses mechanical relays to swiftly disconnect the outputs in these cases.

As of software version v3.11 you can set the AV32R to **Mute using relays** or alternatively use them only in 'serious' cases, but with the result that you might infrequently hear some 'digital hiss' coming from your speakers. When the AV32R leaves the factory it is set to **Mute using relays: No**, meaning it will use its relays as little as possible. However, to prevent any 'digital hiss' switch the AV32R into the **Mute using relays: Yes** mode, which is done through **Change Set-Up**, **Loudspeakers**, **Mute Configuration**.

#### night mode

night mode The AV32R incorporates a Night Mode, which reduces the dynamic range for quieter listening, so that you can comfortably hear quieter passages at lower volume levels. The loud elements (such as violent explosions) become slightly quieter and the quiet elements (such as soft speech) become slightly louder<sup>(1)</sup>.

To switch on 'Night' mode select **Night Mode** within the **Change Set-up** sub-menu from the main menu, and use the  $\blacktriangle$  or  $\blacktriangledown$  keys to toggle from 'Off' to 'On'.

When in **Night Mode** the volume display will change to indicate that **Night Mode** is active. The word **VOL** on the front panel display will be replaced by **NIGHT**, and the '.O' or '.5' (i.e. the 'half') volume level indication will disappear.

The volume display on your tv (OSD) will also change to **night** when **Night Mode** is active.

Night Mode will remain active until it is specifically switched off. To switch off Night Mode use the Change Set-up menu as described above.

#### cursor keys assignment

#### cursor key assignment

The cursor keys  $\blacktriangle$ ,  $\blacktriangledown$ ,  $\blacktriangleright$  and  $\triangleleft$  and the **skip** + and **skip** - keyscan have different functions depending on the mode your AV32R is in. It will automatically switch between the different modes for you, anticipating what your most likely use of them will be at any moment. We call this 'context sensitive control', an excellent way of preventing a cluttered, remote layout.

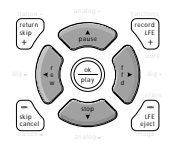

There is the obvious function: up, down, left and right cursor movement, which is always active when the AV32R is expecting an input, e.g. if the AV32R set-up is **menu** is selected and there are five context sensitive modes.

 i.e. a position other than that for which you have set the unit up according to the instructions in the Set-up Manual

#### cursor keys assignment

Press the **ok** key for more than three seconds and a screen similar to the following comes up:

```
CURSOR ASSIGNMENT
       t with ▲▼ then 'ok'
     Balance
    Pro Logic II Parameters
    DAB station selection
  З
    T32R station selection
  4
  5 Temporarv Trims
     balance left/right
▲▼ balance rear/front
skip+/- T32R station mem +/-
If you activate the CURSOR ASSIGNMENT screen, the position of
the cursor b indicates the currently selected cursor key assignment,
'Balance' in the example screen above. If you want to select anoth-
er assignment, simply select it<sup>(1)</sup> pressing the \blacktriangle or \mathbf{\nabla} cursor key,
followed by ok. The features associated to these assignments are
explained in detail in their respective sections, later in this manual.
```

changing a cursor assignment using the front display only The cursor assignment can be changed using the front display only. Press ok for more than three seconds and the front display (if switched on) will show one of the following four possible assignments: **BALANCE**, **PL II**, **DAB**, **T32R** or **TMPTRIM** only. You can simply switch between them using the cursor ▲ or ▼ keys. Press ok to confirm your change. Pressing cancel leaves without making a change. The display will also switch off after approx. 10 seconds.

1. The cursor assignment will only control its associated function if it is available at

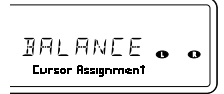

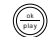

that time

## balance adjustment

| left/right<br>balance                | Press the <b>BALANCE</b> ◀ button on the front panel or the ◀ rew key<br>on the AV32R Remote to move the sound balance to the left<br>speakers <sup>(1)</sup> . Keeping either button or key held down will move the<br>sound progressively further left. The applied balance setting is<br>briefly shown in the display window. |                   |
|--------------------------------------|----------------------------------------------------------------------------------------------------|-------------------|
|                                      | Use the <b>BALANCE</b> ► button on the front panel or the <b>ffd</b> ► key<br>on the AV32R Remote to move the sound balance towards the<br>right speakers. Keeping either button or key held down will move<br>the sound progressively further right.                                                                            |                   |
| front/rear<br>balance <sup>(1)</sup> | Press the <b>BALANCE</b> $\blacktriangle$ button on the front panel or<br>the $\bigstar$ <b>pause</b> key on the AV32R Remote to move the sound<br>balance to the front speakers. Keeping either button or key held<br>down will move the sound progressively further forwards.                                                  |                   |
|                                      | Use the <b>BALANCE</b> $\checkmark$ button on the front panel or the <b>stop</b> $\checkmark$ key<br>on the AV32R Remote to move the sound balance towards the<br>rear speakers. Keeping either button or key held down will move<br>the sound progressively further backwards.                                                  | refs<br>skij<br>+ |
| off balance                          | Whenever the balance controls are used (i.e. the central sound balance is changed from the ideal balance chosen during unit set-up), the <b>balance</b> LED will illuminate.                                                                                                    | stig<br>car       |

1. This function requires the cursor key to be assigned to **BALANCE**. If this isn't the case, press the **ok** key for more than 3 seconds and assign them

BALANCE

## LFE / subwoofer level

| restoring normal<br>balance               | A central sound balance (i.e. the removal of any temporary corrections) may be restored at any time by pressing the <b>BALANCE normal</b> button on the front panel or the <b>normal</b> key on the AV32R Remote. When the central sound balance has been returned to normal, the <b>balance</b> LED will go out. | auto detect  |
|-------------------------------------------|----------------------------------------------------------------------------------------------------|--------------|
| changing the LFE<br>or subwoofer<br>level | The LFE (Low-Frequency Effects) channel level <sup>(1)</sup> can be <u>reduced</u> by up to 10dB if you feel that the bass is too loud for your listening/viewing room.                                                                                                    | 1 2 3 Gormal |
|                                           | In contrast, if you use a surround mode which supports a subwoofer without including a LFE channel, such as TMS5 + Sub, then you can correct the subwoofer level by +/- 10dB. To adjust the level press the LFE – or LFE + keys on the AV32R Remote.                                                              |              |

## mode dependent subwoofer / centre trim

| mode dependent<br>subwoofer trim | The level of the subwoofer output if a dedicated subwoofer is connected can be altered by +/10dB independently for each of the following processing modes: Dolby Digital, DTS, Pro Logic, Pro Logic II (option), TMS and Direct + Sub.                                                                                                    |
|----------------------------------|----------------------------------------------------------------------------------------------------|
|                                  | To adjust these settings, press the <b>menu</b> key and select <b>Change Set-Up</b> , select <b>Loudspeakers</b> , select <b>Subwoofer</b> then select <b>Mode Adjustment</b> .                                                                                                    |
| mode dependent<br>centre trim    | The level of the centre output can be altered by +/10dB<br>independently for each of the following processing modes: Dolby<br>Digital, DTS, Pro Logic, Pro Logic II (option) and TMS<br>To adjust these settings, press the <b>menu</b> key and select <b>Change</b><br><b>Set-Up</b> , select <b>Loudspeakers</b> , select <b>Centre</b> then select <b>Mode</b><br><b>Adjustment</b> . |

## sound and picture synchronisation (lip sync delay)

| sound and<br>picture<br>synchronisation | Occasionally, a films audio track may not be perfectly<br>synchronized with the picture; typically the dialogue consistently<br>fails to match the movement of the speaker's lips. This can also<br>occur if you are using a video processor to enhance picture<br>quality. To compensate for this, the AV32R can apply a<br>'lip-synchronization delay' <sup>(1)</sup> . |
|-----------------------------------------|----------------------------------------------------------------------------------------------------|
| changing the                            | Press the <b>menu</b> key on your AV32R Remote to select the main                                                                                                    |
| Lip-Sync Delay                          | by pressing the $\blacktriangle$ or $\triangledown$ keys. Press the <b>ok</b> key to select. The Lip                                                                                                    |
|                                         | Sync Delay option can be selected with the ok key, then use the                                                                                                    |
|                                         | ▲ or ▼ keys to adjust the delay required. Press <b>ok</b> once you have finished, then exit from the menu by pressing <b>menu</b> again.                                                                                                    |
|                                         | The Lip-Sync delay can be individually set for each input $^{\!\scriptscriptstyle (2)}\!\!\!$ .                                                                                                    |
|                                         | The normal button on the front panel or the normal key on the                                                                                                    |
|                                         | AV32R Remote restores all Lip-Sync settings to their default (zero),                                                                                                    |
|                                         | use the Change Set-up menu to set the Lip Sync Delay individually                                                                                                    |
|                                         | back to zero without affecting other balance settings.                                                                                                    |
|                                         |                                                                                                    |
|                                         | <ol> <li>Occasionally you will find there are lip-sync problems, even with 'correctly'<br/>synchronized soundtracks. This may be because of poor dubbing (matching the<br/>dialogue when the audio track is re-recorded) if the film has been dubbed from<br/>another language. It is not possible to correct bad dubbing as the delay is</li> </ol>                      |

constantly changing
 As of software v3.40.1 the lip-sync delay, selected by you, will remain valid, even if the AV32R has been switched off

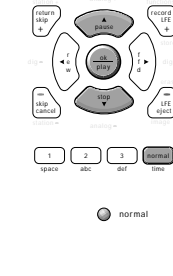

standby

#### on screen display

#### on-screen display

The on-screen display (OSD) superimposes text on the picture for a few seconds whenever a change in the units status occurs, such as when you select a new audio input or change the volume. You can change for how long the text remains, as well as the position of the text on the screen, or turn this function off altogether, by using the on-screen set-up menus and the AV32R Remote. Press the **menu** key and select **Change Set-Up**, select **Displays** then select **On-Screen Display** to see the on-screen display sub-menu.
# front panel display

#### front display |

The intensity of the display can be switched between **High Level**, **Medium Level**, **Low Level** and **off**, repeatedly pressing the **display** key/button.

#### front display & blue power light:

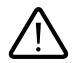

If the front display is switched off, the blue power/standby LED is also switched off, preventing that any rest light can interfere with your display device. With the front light and the blue power LED being off, the AV32R looks like completely switched off. Prevent using 'display off' if this ambiguity is concerning you. Press **display** again to switch the display on.

#### switching the display off after a while:

The display can also be configured to switch off after an **On time** of 1,2, 3,5,10,20,30 or 60 seconds<sup>(1)</sup>. In this mode the display will switch automatically on again, if the display content changes.

The brightness associated with **High Level**, **Medium Level** and **Low Level** can be user configured. Press **menu**, **Change Set-up**, **Displays**, **Front Panel Display**. The brightness can be selected from 1 (dark) to 10 (very bright).

The front display is factory-set to illuminate all time at the High Level (set to 7/10).

 Set it to Always On if you want the display not to switch off after a certain time interval

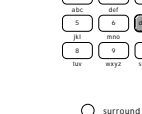

| 0 | surround   |
|---|------------|
| 0 | THX Cinema |
| 0 | mute       |
| 0 | display    |

# front panel displays

#### aging of the display

The front display of the AV32R is a so called 'Vacuum Fluorescent Display' (VFD), a technology known for excellent readability and brightness. The average life of a VFD is well over 10 years, requiring no maintenance. However, a VFD will slowly reduce its maximum brightness over time. That's why we set the **High Level** to 7 out of 10, allowing you to re-adjust its brightness during the years.

However, only those segments of a VFD which are illuminated will become darker over time. So if you show the same information at high brightness, e.g. **VOL -30.0**, then only those segments making up this information will darken over time, whilst all others will stay bright. As a result if you show another information then it will consist of dark (=aged) and bright (=unaged) segments, giving an uneven brightness.

This can be prevented by configuring the display to switch off after a few seconds, as described page 39.

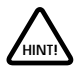

# decoding and surround modes

40 operating manual

The AV32R provides a wealth of decoding and processing (surround) modes for analog and digital sources.

audio selection | Sound is recorded in a variety of encoded formats and on many different source materials, with the recording in either analog or digital form. Analog recordings do not contain information about their encoding formats, so the desired decoding mode, such as Dolby Pro Logic, will need to be selected manually.

Sophisticated software within the AV32R automatically determines the automatic appropriate decoding mode for digital multi-channel sources (such as decoding mode selection Dolby Digital). The auto detect LED will light once the decoding mode has been determined<sup>(1)</sup> whilst the name of the active decoding mode is shown in the display window.

> You need to select manually any optional post processing modes, such as THX or DTS Cinema.

Movies recorded in Dolby EX, DTS-ES 6.1 Matrix or DTS-ES 6.1 Discrete<sup>(2)</sup> include additional information allowing to abstract an additional surround back channel for enhanced surround sound localization. You need an AV32R equipped with the THX Surround EX Plus '7.1' option to process this additional channel. You might need to manually select this additional processing, even if you have selected automatic detection (for details see 'initial surround modes in the next paragraph) as many DVDs, recorded in these extended formats, do not include the information required by the AV32R to auto-detect these enhancements.

- 1. The AV32R is shipped so that when you start playing a DTS-encoded CD, there will be a short burst of noise while the DTS format is detected. The AV32R can be set to mute while auto-sensing in order to prevent this noise from reaching your speakers. Please refer to the Set-up Manual for details
- An optional option licence is required to decode DTS ES 6.1 Discrete/Neo:6

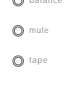

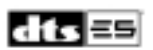

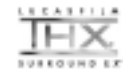

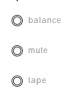

-m-auto detect

# decoding and surround modes

#### Initial surround modes

You can assign Initial Surround Mode to every input<sup>(1)</sup>. All decoding and processing modes currently available can be cycled through by repeatedly pressing the **surround** button on the front panel or the **surround** key on the Remote. The initial surround mode applied to any given input will be ignored by the AV32R if a digital data stream with embedded control flags, such as DTS, is detected.

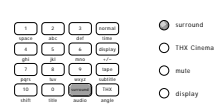

MODE

Digital inputs allow three sampling frequency dependent initial mode settings. Use 44.1 for CD, 48kHz for DVD Multichannel and 96kHz for hi-resolution DVD Stereo recordings.

Each initial surround mode, selected from the user defined table, is dynamically changed whenever the user changes the surround mode manually, until the AV32R is switched off using the power button on the front facia or placed in/out of standby.

programme source format display The programme source format display area of the front panel display indicates which channels are present in a digital multichannel audio source. For a full 5.1 multi-channel source with THX Surround EX or DTS-ES 6.1 Matrix encoding this will be L, C, R, LS, RS, S<sup>(2)</sup> and LFE<sup>(3)</sup>.

- The initial surround mode is the one which will be applied to the source the first time the source is selected after the AV32R is switched on using the power switch
- The 'S' indicator will only show up if your AV32R is equipped with the THX Surround EX Plus upgrade and the DVD includes the necessary Dolby EX or DTS-ES 6.1 delection flag. Most Dolby EX encoded DVDs and some DTS-ES 6.1 do not set this detection flag, which means you will need to activate these processing modes manually
- Please note that not all multi-channel sources contain information on all channels. In addition, even if a channel is present, this does not mean that sound will constantly be produced from that speaker (many movies contain an LFE channel which is only used at dramatic moments)

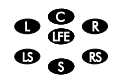

# programme source indicator / mono

| programme     | In contrast, for a conventional stereo source (e.g. analog inputs or              |
|---------------|-----------------------------------------------------------------------------------|
| source format | a CD), the programme source format display indicates which                        |
| display       | channels are active after decoding or post-processing is applied <sup>(1)</sup> . |

 If your system does not have a full speaker set-up, the AV32R will distribute the sound to the available speakers for best results. The programme source format will remain unchanged as it indicates the maximum information available from the source, not the speakers to which the signal is sent

## mono / direct / HDCD

The following decoding and surround modes are available<sup>(1)</sup>:

- mono
   In this mode the AV32R combines the left and right channels of a stereo signal to produce a mono signal. This can be of benefit when playing old video tapes. The programme source format display will show C<sup>(2)</sup>.
- direct In this mode the AV32R works like a normal stereo audio preamplifier. It is only valid for conventional stereo sources (e.g. analog inputs or a CD). No processing is applied to the signal, which is sent only to the left and right front speakers. The programme source format display will show L and R.
- direct-sub Works as 'Direct', but the left and right low-frequency signals will be directed to your subwoofer<sup>(3)</sup>. The programme source format display will show L, R and LFE. If you do not have a subwoofer you cannot select this mode.
  - HDCD<sup>®</sup> This surround mode is available as an option. The chapter 'How to enable an option' which can be found at the end of this manual, explains how to enable HDCD or other options.

- If the centre speaker is set to 'bass limited' or the centre speaker isn't connected, the AV32R will send sound to the left and right front speaker
- The signal, sent to the subwoofer will be 'time aligned', correcting for a potential distance difference of the subwoofer from your listening position compared to left and right

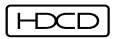

Some surround modes can be enhanced using THX (and THX Surround EX if the AV32R is equipped with the THX Surround EX Plus option) post processing. Press the THX key to select it

# stereo

| HDCD®<br>(option)<br>(cont'd) | All CD and DVD player with a digital output <sup>(1)</sup> can reproduce<br>HDCD. The increased resolution is generated inside the AV32R<br>using additional data on an HDCD encoded CD.<br>HDCD cannot be selected as an Initial Surround mode. It<br>automatically replaces <b>Direct</b> if you have selected <b>Direct</b> and<br>play a HDCD encoded CD. |
|-------------------------------|----------------------------------------------------------------------------------------------------|
|                               | HDCD decoding is indicated by the AV32R using an HDCD indicator in the front panel display and in replacing the mode <b>Direct</b> with HDCD whilst playing an HDCD encoded CD.                                                                                                    |
| HDCD+Sub<br>(option)          | This surround mode is available as an option. The chapter 'How<br>to enable an option' which can be found at the end of this<br>manual, explains how to enable HDCD or other options.                                                                                                    |
|                               | Works as 'HDCD', but the left and right low-frequency signals will be directed to your subwoofer. If you do not have a subwoofer then this mode will be unavailable.                                                                                                    |
| Stereo                        | Down-mixes a digital multi-channel signal (Dolby Digital, DTS<br>Digital Surround etc.) to a stereo (front left and right) signal only.<br>The programme source format display will show the channels<br>present in the source.                                                                                                    |

1. This assumes the player does not alter the digital data, stored on the CD

## TAG McLaren Surround / Pro Logic

 Surround
 Applies TAG McLaren Surround mode, which creates a 5 channel surround impression (7 channel if the AV32R THX Surround EX

 TMS 7
 Plus is used) from mono or stereo recordings. An audiophile high-quality multi-channel surround processing mode.

 The centre channel increases the stability of the front sound stage while the rear left and right signals supplement the ambience present on the original recording<sup>(1)</sup>. The programme source format display will show L, R, C, LS and RS if TMS 5 or TMS 5 + Sub is selected, the S indicator will light up if TMS 7 or TMS 7 + Sub are selected (requires an AV32R with THX Surround EX Plus option).

- TMS 5 + Sub
   Works as 'Surround', but the low-frequency signals will be

   TMS 7 + Sub
   directed to your subwoofer. The programme source format will show L, R, C, LS, RS, (S if TMS 7 is selected) and LFE. If you do not have a subwoofer you cannot select this mode. TMS 7 + Sub requires an AV32R THX Surround EX Plus.
  - Pro Logic Applies Dolby Pro Logic decoding. This may be applied to any stereo source to give multi-channel surround sound<sup>(2)</sup>. The Dolby Pro Logic logo will illuminate in the display window. The programme source format display will show L, R, C and S.

 
 Pro Logic + Sub
 Works as 'Pro Logic', but the low-frequency signals will be directed to your subwoofer. The programme source format will show L, R, C, S and LFE. If you do not have a subwoofer you cannot select this mode.

- All processing within TAG McLaren Surround is fully dithered, resulting in a highquality algorithm capable of processing 24-bit/96kHz recordings with no artifacts
- Some Dolby Digital-encoded discs contain information encoded using Dolby Surround. If this is the case, it will automatically be detected and Dolby Pro Logic decoding will be applied

# Pro Logic II

Pro Logic II (Option on non bp-192 model) This new, fascinating and internationally highly acclaimed new format is available as an option. Please refer to the set-up manual how to enable Pro Logic II.

Dolby Pro Logic II is a very advanced sound format, reducing the performance gap between Pro Logic and discrete Dolby Digital 5.1, fully utilising the computing power of the latest generation of digital signal processors, such as the ADSP 21065 used in the AV32R.

Dolby Pro Logic II creates five full-bandwidth output channels from 2-channel sources. This is done using an advanced, high purity matrix surround decoder that extracts the spatial properties of the original recording without adding any new sounds or tonal colorations. Two different modes are available: Pro Logic II Movie and Pro Logic II Music.

Pro Logic II will make use of a subwoofer, if available.

If your AV32R is equipped with the THX Surround EX Plus option, then you can optionally reproduce the Pro Logic II surround information through the 'normal' surround loudspeakers, the back channels or both. For details refer to the set-up manual.

# Pro Logic II

#### Pro Logic II Music

(Option on non bp-192 model) Pro Logic II Music gives music a more three dimensional representation, providing more spaciousness and transparency. Pro Logic II Music can be user configured to suit your taste and listening environment.

Pro Logic Music allows to tune three parameters to optimise its performance:

Centre Width Control allows the sound of the centre-channel to be apportioned between the centre channel loudspeaker and the left/right front loudspeakers. From no sound in the centre to full centre performance.

**Dimension Control** allows to move the soundfield towards the front or the rear, depending on how much spatial effect a stereo recording includes.

Finally there is the **Panorama** mode which extends the front stereo image to include the surround speakers for a 'wraparound' effect with side wall imaging. This is particularly effective for recordings which have strong left or right-channel elements in the mix.

You can also modify any of these three parameters at any time when listening to Pro Logic II Music<sup>(1)</sup>. The cursor keys  $\blacktriangleleft$ ,  $\blacktriangleright$  adjust the Centre-Width, the keys  $\blacktriangledown$ ,  $\blacktriangle$  Dimension-Control and **skip** + and **skip** - Panorama.

This function requires the cursor keys to be assigned to PL II. If this isn't the case (ie. the cursor keys don't change Pro Logic II parameters whilst in Pro Logic II Music) then you need to assign them first. Simply press ok for more than 3 seconds and change. Details about cursor assignment can be found earlier in this manual

# Dolby Digital / MPEG-2

| Pro Logic II<br>Movie<br>(Option on non<br>bp 192 mode) | Pro Logic II Movie improves the sound quality, channel separation and steering of Stereo, Dolby Surround, Dolby Pro Logic (or similar) matrix encoded movie soundtracks.                                                                       |
|---------------------------------------------------------|----------------------------------------------------------------------------------------------------|
| up 172 model)                                           | Pro Logic II Movie is optimised for movie and television sound tracks and doesn't allow, different to Pro Logic II Music, any user configuration.                                                                                              |
|                                                         | Pro Logic II Movie will make use of a subwoofer, if available.                                                                                                    |
| Dolby Digital                                           | This mode is automatically selected when a Dolby Digital-encoded disc<br>is played. The Dolby Digital logo will illuminate in the display window.                                                                                              |
| MPEG-2<br>(Option)                                      | This mode is automatically selected <sup>(1)</sup> when an MPEG-2-encoded disc is played. The MPEG-2 logo will illuminate in the display window.                                                                                               |
| DTS Neo:6                                               | This surround mode is available as an option. The chapter 'how to                                                                                                    |
| (option on AV32R THX<br>Surround EX Plus only)          | how to enable DTS Neo:6.<br>DTS Neo:6 includes two different modes:                                                                                                    |
| Neo:6 Movie                                             | This mode is designed to enhance PCM (stereo) movie soundtracks or<br>TV broadcasts by generates a pseudo 7.1 mix from a stereo mix. Please<br>note Neo:6 Movie cannot be used with DD2 (stereo) encoded movies,<br>unlike Pro Logic II Movie. |
| Neo:6 Music                                             | Neo:6 Music can be used with any PCM (stereo) music recording and produces a pseudo 7.1 mix output. This can result in a wider sound space and better imaging.                                                                                 |
| 48 operating manual                                     | 1. If your AV220 is equipped with this mode (option only)                                                                                                    |

iy 1. If your AV32R is equipped with this mode (option only)

## THX Cinema

#### Lucasfilm THX

Cinema

Movie soundtracks are mixed in special movie theatres called dubbing stages and are designed to be played back in movie theatres with similar equipment and conditions. They are not altered when recorded onto LaserDisc, VHS tape, DVD, etc., and require additional processing for best home cinema playback.

THX engineers have developed patented technologies to accurately translate the sound from the movie theatre environment into the home, correcting the tonal and spatial errors that occur. When THX Cinema is selected, THX Cinema post-processing is automatically added after the source has been decoded. THX processing consists of three major techniques: Re-Equalization, which adjusts the tonal balance of a film soundtrack for reproduction in the smaller home cinema environment; Timbre Matching, which filters the information going to the surround speakers so that they more closely match the tonal characteristics of the sound coming from the front speakers; and Adaptive Decorrelation, which slightly changes one surround channels time and phase relationship with respect to the other surround channel. This expands the listening position and creates – with only two speakers – the same spacious surround experience as in a movie theatre which usually has many surround speakers.

To apply THX Cinema post-processing, press the **THX Cinema** button on the front panel or the **THX** key on the AV32R Remote. The THX logo will light in the display window. Press either button or key again to turn THX Cinema post-processing off.

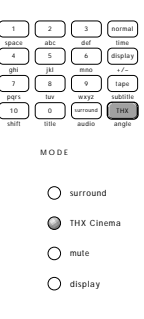

# THX Surround EX

#### THX Surround EX

(only available if your AV32R is equipped with the THX Surround EX Plus option) THX Surround EX processes Dolby Digital Surround EX encoded discs. THX Surround EX is a joint development of Dolby Laboratories and the THX division of Lucasfilm Ltd. Movie soundtracks that have been encoded with Dolby Digital Surround EX technology are able to reproduce an extra channel which has been added during the mixing of the program. This channel, called Surround Back, places sounds behind the listener in addition to the front left, front centre, front right, surround right, surround left and subwoofer channels. This additional channel provides the opportunity for more detailed imaging behind the listener and brings more depth, spacious ambience and sound localisation than ever before.

When released to the home consumer market, movies that were created using the Dolby Digital Surround EX technology, may (but some don't!) have a note to that effect on the packaging. A list of movies created using this technology can be found on the Dolby web site at www.dolby.com.

Only receiver and controller products bearing the 'THX Surround EX' logo, such as the AV32R THX Surround EX Plus faithfully reproduce this new sound format in the home, when switched into the THX Surround EX mode.

You can also activate the 'THX Surround EX' mode during the playback of standard 5.1 channel material (i.e. movies not including a Dolby Digital Surround EX encoded back channel). In such a case the information delivered to the Surround Back

## Dolby Digital plus Matrix

channel will be program dependent and may or may not be pleasing depending on the particular soundtrack and the tastes of the individual listener.

If your AV32R doesn't include the THX Surround EX Plus option then you will not be able to extract the back channel information. You will not miss anything, just the spatial distribution of the surround sound will not provide the same depth and spacious ambience (as the sound, intended for the back channel is equally replayed through the left and right surround loudspeakers).

#### Dolby Digital + Matrix

(only available if your AV32R is equipped with the THX Surround EX Plus option) Home cinema is using many different surround decoding formats. In the paragraph above Dolby Digital + THX Surround EX, the format certified by Dolby Laboratories and Lucasfilm Ltd. to play movies, recorded in Dolby EX, was explained. THX Surround EX activates, as the name implies, both the matrix decoder for the back channels and THX post processing. However, some Dolby EX encoded DVDs<sup>(1)</sup> are already optimised for the use at home, meaning they do not need THX post processing again. In this instance you should use Dolby Digital + Matrix.

You can also activate 'Dolby Digital + Matrix' during the playback of standard Dolby Digital 5.1 recordings. In such a case the information delivered to the Surround Back channel will be program dependent and may or may not be pleasing depending on the particular soundtrack.

 Unfortunately recording studios don't indicate if a movie is already modified for home use, leaving it to you to decide which processing mode you prefer

# DTS / Music / DTS-ES 6.1

- DTS This mode is automatically selected when a DTS-encoded disc is played<sup>(1)</sup>. The DTS logo will illuminate in the display window.
- DTS Music Modern movies recorded in DTS require the DTS mode for accurate replay. DTS Music is required for backwards compatibility for some older DTS discs and most DTS music CD's, where a 10dB reduction in the LFE channel is required.

#### DTS-ES 6.1 Matrix

(only available if your AV32R is equipped with the THX Surround EX Plus option)

DTS-ES 6.1 Matrix (similar to Dolby Digital Surround EX for Dolby Digital) includes a back surround signal (matrix encoded into the left and right surround channels) on specially encoded DVD movie releases. Equipped with the THX Surround EX Plus option, the AV32R can decode DTS-ES 6.1 Matrix encoded discs using either DTS + matrix or THX Surround EX.

If your AV32R doesn't include the THX Surround EX Plus option then you will not be able to extract the back channel information. You will not miss anything except the spatial distribution of the surround sound will not provide the same depth and spacious ambience.

Most DTS-ES 6.1 Matrix encoded discs are automatically detected by the AV32R THX Surround EX Plus. In this instance the DTS logo and the  $\mathbf{S}$  surround channel information will illuminate in the display window.

You can also use THX Surround EX to decode recordings made with DTS-ES 6.1 Matrix.

1. If your AV32R is equipped with this mode (optional in some countries)

## DTS / Music / DTS-ES 6.1

You can also activate the DTS + Matrix or THX Surround EX mode during the playback of standard 5.1 channel DTS recordings. In such a case the information delivered to the Surround Back channel will be program dependent and may or may not be pleasing depending on the particular soundtrack and the tastes of the individual listener. Alternatively you might decide to 'copy' the 'normal' left/right surround information to the back speakers. This can be done if you press menu, change setup, loudspeakers, surround assignment. Our recommended option.

#### DTS-ES 6.1 Discrete

(only available if your AV32R is equipped with the THX Surround EX Plus option and you have purchased the DTS-ES 6.1 Discrete option licence) In contrast to DTS-ES 6.1 Matrix, DTS-ES 6.1 Discrete provides the back channel information as a discrete, i.e. independently stored signal (compared to a matrix encoding in the left and right surround channel). The advantage are increased headroom and clarity of the back channel, the disadvantage is that recordings aren't backwards compatible, i.e. all standard 5.1 av processors could not decode it and would lose surround sound information. Mindful of the thousands of 5.1 av processors in the market, DTS includes on all DTS-ES 6.1 Discrete encoded discs, in parallel, DTS-ES 6.1 Matrix.

# outputs

speaker outputs These analog line-level speaker outputs are designed to be connected to a power amplifier (such as our five-channel amplifier 100x5R) or individual amplifiers for each channel<sup>(1)</sup>.

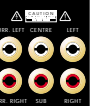

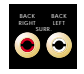

The AV32R THX Surround EX Plus features two additional back channels

- tape outputs The selected analog audio input is routed to the sockets labelled ANALOG OUTPUT TAPE out, and remains routed as such even after a digital input is selected. You can use this output with an analog recording device (such as a tape deck).
- digital coaxial outputs
   The selected digital audio input is routed to the digital sockets labelled COAXIAL OUTPUT. You can use these outputs with your digital recording device (such as a recordable CD player (CD-R) or MiniDisc)<sup>(2)</sup>.
- video outputs for recording
   For video recording, use the video OUT outputs. This will prevent you from accidentally putting on-screen display (OSD) text on your recording. Use the + OSD connection for your television or projector.
  - 1. Please see the Set-up Manual for details of setting up the speaker outputs
  - If you have the optional AC-3 RF interface fitted, the COAXIAL OUTPUT 2/RF socket is not available as a digital output. Please see the Set-up Manual for details

#### Digital Radio (option)

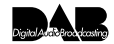

Digital Radio will only work if the optional Digital Radio Upgrade has been installed in your AV32R. All AV32R can be upgraded to Digital Radio. If your are interested in the Digital Radio Upgrade for your AV32R then contact your TAG McLaren Audio retailer or email our helpdesk@tagmclaren.com for more details.

Much has been written about Digital Audio Broadcast (DAB), the new radio system, adopted by many countries to push radio broadcasting into the digital future. DAB or Digital Radio, as it is also often called, provides noise-free reception, additional programmes and extended digital data services. Many expect Digital Radio to replace FM radio during this decade.

TAG McLaren has always been a keen supporter of Digital Radio. We demonstrated this when launching our T32R<sup>DAB</sup>, which was the first tuner combining AM/FM with Digital Radio. We are proud that our hard work, which went into this superb tuner, has been appreciated by many radio stations, who use the T32R as their reference and by many audio critics who consider the T32R to be most likely the best radio in the world.

Now the Digital Radio Upgrade is available for the AV32R!

selecting the Digital Radio

The Digital Radio Upgrade doesn't take any of the existing digital inputs, it uses its own, new input: **dab-int**. Pressing the **dab** key on remote toggles between the rear panel input **DAB** and **dab-int**<sup>(1)</sup>.

 You can also select the input dab-int by pressing repeatedly the digital key on the front panel

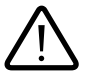

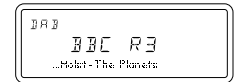

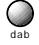

#### scanning for new stations

Unlike a conventional FM radio, Digital Radio scans at the startup for all available stations. Stations found are stored for later, easy access.

The first time the **dab-int** input will be selected (after powering-up the AV32R), the Digital Radio will scan both DAB bands for all available stations. This process is indicated on the front display, showing **DAB SCAN**, combined with a progress indicator.

Assuming the Digital Radio has found any station, the AV32R's

front display will look similar to this<sup>(1)</sup>:

displaying radio on the front display

IEØ™ ™ BBC5LIVE ● ● EnglandbeatsGermany30

Any change, such as turning **VOLUME** knob, pressing the **VOL** +, **VOL** - or **surround** will temporarily replace the Digital Radio display by the 'normal' AV32R display.

 Radio text might be switched off, for details see later. Thew data rate indicator is replaced by Mxx, if the current station is stored in the xxth preset. The data rate is always available pressing the ok key (see Digital Radio status screen below) JAB SEAN

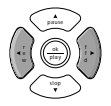

# Digital Radio (option)

| Tuning from station<br>to station | Pressing the cursor keys or switches forward or backwards between stations, just like turning a Tuning knob <sup>(1)</sup> .                                                                                                    |
|-----------------------------------|----------------------------------------------------------------------------------------------------|
| managing<br>favourites (presets)  | You can store your favourite stations, for even quicker access, in one of 29 station memories (presets)                                                                                                    |
| storing<br>a favourite            | Pressing any of the keys <b>1</b> to <b>9</b> on the remote for more than three seconds will store the station you are listening to in one of the first nine presets for fast, direct access.                                                                                                    |
|                                   | Alternatively, pressing the <b>record</b> <sup>[2]</sup> key for more than 3 seconds followed by any number in the range from <b>1</b> to <b>29</b> stores the station your are listening to in the corresponding preset.                                                                                                    |
|                                   | If a preset is already used, you will be warned. Press <b>ok</b> to replace, <b>cancel</b> to leave without change.                                                                                                    |
| erasing<br>a favourite            | Pressing <b>eject</b> <sup>(3)</sup> for more than three seconds, followed by the number of the preset you want to erase, followed by <b>ok</b> to confirm, <b>cancel</b> to leave without change.                                                                                                    |
| recalling<br>a favourite          | Selecting a preset is simple: press the appropriate number keys, one or two digits, and the Digital Radio will select the requested preset.                                                                                                    |
|                                   | <ol> <li>This function requires the cursor keys to be assigned to the Digital Radio. If this isn't the case simply press ok for more than three seconds and then assign the keys to DAB, for more details see the section 'cursor key assignment', earlier in this manual</li> <li>remembering the key for recording your favourite in a preset is easy!</li> <li>Erasing a preset is also simply, just eject if from memory!</li> </ol> |

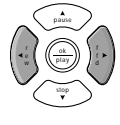

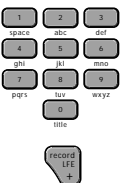

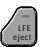

Alternatively press the cursor keys  $\bigvee$  or  $\blacktriangle$  to switch forward or backwards between all stored presets<sup>(1)</sup>.

status screen Pressing ok whilst listing to Digital Radio will show the Digital Radio status screen, informing you about all main settings. The Digital Radio's status screen updates when you switch between different channels using the cursor keys.

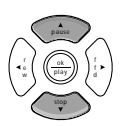

| DIGITAL RAI                                  | DIO                                                                                                    |
|----------------------------------------------|----------------------------------------------------------------------------------------------------|
| video : SAT                                  | '-c                                                                                                    |
| volume -45.                                  | D dB LFE D.D                                                                                                    |
| mode : S                                     | CURROUND 5                                                                                                    |
| station :                                    | Virgin Radio                                                                                                    |
| ensemble :                                   | Digitall Network                                                                                                    |
| reception:                                   | 5/5                                                                                                    |
| data rate:                                   | ILOkb/s                                                                                                    |
| prog-type:                                   | Rock Music                                                                                                    |
| with:<br>station:<br>ensemble:<br>reception: | the name of the station as transmitted<br>the name of the provider of the currently elected station<br>an indication of the reception quality (bit/error rate): |

n/a (no reception), 1/5, 2/5, 3/5, 4/5 and 5/5 (best)

data rate: data rate of the transmitted data stream, including all information:

4kb/s (low quality) to 256kb/s (high quality)

programme type: an indication of the type of programme, as transmitted by the selected station

58 operating manual

This function requires the cursor keys to be assigned to the Digital Radio. If this isn't the case simply
press ok for more than three seconds and then assign the keys to DAB, for more details see the
section 'cursor key assignment', earlier in this manual

| changing stations                     | Changing between stations, using the cursor keys $\triangleright$ , $\blacktriangleleft$ or between presets, using the cursor keys $\blacktriangledown$ , $\blacktriangle$ will generate an on screen display, similar to this one <sup>(1)</sup> : | (- |
|---------------------------------------|----------------------------------------------------------------------------------------------------|----|
|                                       | DAB: Bloomberg Radio                                                                                                    |    |
|                                       | But there is more convenience built in:                                                                                                    |    |
| Digital Radio's<br>configuration menu | Pressing <b>menu</b> then selecting <b>Change Set up</b> brings up the list of all major features, now including <b>Digital Radio (DAB)</b> .                                                                                                    |    |
|                                       | Selecting leads to the DIGITAL RADIO CONFIGURATION $menu^{\scriptscriptstyle(2)}$ :                                                                                                    |    |
|                                       | DIGITAL RADIO CONFIGURATION<br>Automatically find all new<br>stations broadcasting                                                                                                    |    |
|                                       | <pre>&gt;Scan for new stations Store this station in 5 Erase station memory 9 Clear all station memories Limit dynamic range: Off Radiotext configuration P-Search: Jazz Music</pre>                                                                |    |

- This function requires the cursor keys to be assigned to the Digital Radio. If this isn't the case simply press ok for more than three seconds and then assign the keys to DAB, for more details see the section 'cursor key assignment', earlier in this manual.
- bringing up the Digital Radio Configuration screen will also select the input dab-int if not already selected

| scan for new stations            | The available functions and their meanings are:                                                                                                    |
|----------------------------------|----------------------------------------------------------------------------------------------------|
|                                  | Activate scan for new stations if you want the Digital Radio to scan both band for all available stations.                                                                                                    |
|                                  | This feature is identical to the <b>DAB SCAN</b> executed after power-up or after keeping the <b>dab</b> key pressed when selecting <b>dab-int</b> .                                                                                                    |
| managing favourites<br>(presets) | The next three menus cover the management of presets, i.e. the special station memories for direct station access.                                                                                                    |
| store this station               | The first menu allows you to store the currently selected station in<br>one of the Digital Radio's 29 presets. The AV32R shows the<br>number of the next available free preset (if available). The user<br>can change the number to your choice using the cursor keys. |
|                                  | The feature is identical to that keeping the <b>record</b> key pressed for more than three seconds.                                                                                                    |
| erase station memory             | This erases a preset. The AV32R will show the number of the current station, if stored as a preset. The user can change the number to your choice using the cursor keys.                                                                                               |
| clear all station<br>memories    | The feature is identical to that keeping the eject key pressed for more than three seconds.                                                                                                    |

# Digital Radio's on-screen display

| clear all station<br>memories | This function, once activated, will erase the complete station memory, clearing all presets.                                                                                                    |
|-------------------------------|----------------------------------------------------------------------------------------------------|
| limit dynamic<br>range        | This function allows <b>dynamic compression</b> to be switched <b>On</b> or <b>Off</b> . Dynamic compression <b>On</b> reduces the volume of very loud passages and increases the volume of very quiet passages. You should keep dynamic compression <b>Off</b> , except you listen in a room with high background noise. |
| radio text<br>configuration   | Radiotext configuration leads to a sub menu, allowing you to<br>configure the radiotext display on the front display and on-screen:                                                                                                    |
|                               | RADIOTEXT CONFIGURATION<br>Radiotext can contain useful<br>information like travel news<br>and current program details                                                                                                    |
|                               | >Show Radiotext on front<br>panel : on                                                                                                    |
|                               | Show Radiotext on video<br>display: when on radio only                                                                                                    |
|                               | The display of Radiotext on the front display can be switched <b>on</b> or <b>off</b> .                                                                                                    |
|                               | The AV32R's on-screen display can show Radiotext when you listen to the Digital Radio only (when on radio only), always (when on any input) or not at all (off).                                                                                                    |

With some of the advanced services, such as BBC5LIVE, it can be quite exciting to superimpose the latest news whilst watching tv.

# P-Search P(rogramme)-Search allows you to search for a specific programme type, say Jazz Music or Light Classic.

Assuming a station broadcasts the appropriate indicator flags (unfortunately not all stations do), the Digital Radio Upgrade will tune to exactly that station.

## Progressive Scan Module PSM192

The Progressive Scan Module PSM192 is a high performance video signal de-interlacer that can be installed in the dvd player DVD32R / DVD32FLR.

The AV32R can take advantage of this video processing technology by having its S-Video and Composite outputs connected to the PSM192 inputs. For details on how to connect your equipment please consult the AV32R set-up manual.

Before configuring the PSM192, remember to 'power-cycle' the AV32R after connecting the TAGtronic Sync Link, so as to ensure that the AV32R registers the presence of the PSM192.

configuration To configure the PSM192, press the menu key, select change setup, then select from the Input Options/PSM192 menu, the PSM192 configuration option.

On selection, the following screen is shown:

```
PSM192 Configuration
> Switch PSM192 Inputs: ?
Automatically using AV32R
PSM192 Output Configuration : ?
YPbPr Component Video
Configure Video Inputs: ?
For help on an option select its ? by
pressing > then OK
```

# Progressive Scan Module PSM192

| Full online help is available for each option by selecting the relevant ? and pressing $\blacktriangleright$ followed by <b>ok</b> .                                                                                                    |
|----------------------------------------------------------------------------------------------------|
| The <b>PSM192 Output Configuration</b> is stored in the DVD32 but can be configured using the AV32R.                                                                                                    |
| The DVD32 disc output, as well as each AV32R input, can be configured under the <b>Configure Video Inputs</b> option.                                                                                                    |
| A Composite or S-Video 4:3 video source can be converted to<br>display correctly on a widescreen display by pressing <b>shift</b> +<br><b>display</b> during normal operation. If the video source is always<br>4:3 then you can configure this as the default setting under<br><b>Configure Video Inputs</b> option. |
|                                                                                                    |

## TAGtronic Sync Link T<sup>2</sup>L

#### TAGtronic Sync Link T<sup>2</sup>L

The stability of the timing of data in digital audio conversion components has a dramatic effect on sound quality. When designing digital to analog converters, it is vital to have a stable digital clock as close to the converter electronics as possible. The best place for an ultra-low-jitter clock is within the audio-visual processor itself, but it is conventionally located in the source from which the digital data is sent.

The AV32R incorporates sophisticated electronics which enable it to 'drive' the source clock (of products equipped with this technology) to provide the correct data rate to the converters. By a process called 're-clocking', the jitter in the digital audio data is reduced.

To enable this feature, the TAGtronic Sync Link **SYNC** output (which is sited under the **DVD** input socket on the rear panel) must be connected to the appropriate sync input of the digital audio source using a high-quality analog interconnect<sup>(1)</sup>. The sync output software must also be enabled using the on-screen set-up menu system. Press the **menu** key and select **Change Set-up**, then select from **Input Options/PSM192** the **Digital Audio Inputs** menu and choose the appropriate digital audio input. The **Sync 'T<sup>2</sup>L' Link** can then be toggled from **Off** to **On**.

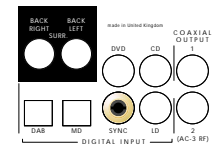

#### how to confirm that the TAGtronic Sync Link T<sup>2</sup>L is working?

A digital input with activated T<sup>2</sup>L Link will be shown in the front panel diplay with the extension - T<sup>2</sup>L, e.g. **dvd-T<sup>2</sup>L**, indicating that the TAG Sync Link has been successfully established and is working. Should the TAG Sync Link fail, the error message **no TAG Sync Link** will be displayed on the front panel display.

 Digital sources with a compatible 'sync input' include our dvd player DVD32R or CDT20R-T<sup>2</sup>L

#### enhanced TAGtronic Communications Bus

The AV32R features the TAGtronic Communications Bus. This allows TAG McLaren Audio units to work seamlessly together to form an effective, fully integrated system. Remote control codes can be transferred over the bus, allowing system components to be operated out of sight.

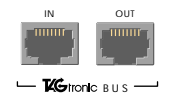

You can connect your AV32R to the TAGtronic Bus using a 'straight' CAT5 cable with RJ45 connectors. Straight means pin 1 of the connector on one end etc, connects to pin 1 of the connector on the other end. CAT5 cable is available from your local computer shop at a reasonable price.

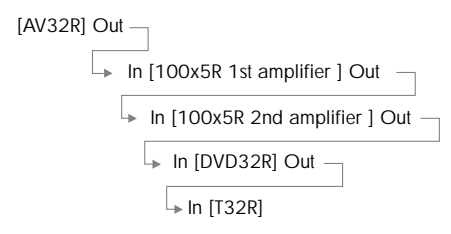

The sequence is in principle, of no relevance as long as you connect an output to an input and don't close the Bus to be a ring.

| relay remote<br>commands from<br>AV32R               | This feature allows remote commands received by the AV32R to be sent to other suitably equipped TAG McLaren units via the TAGtronic Bus.                                                                                                    |
|------------------------------------------------------|----------------------------------------------------------------------------------------------------|
|                                                      | To enable this feature, press the <b>menu</b> key and select <b>Change</b><br><b>Set-Up</b> , <b>TAGtronic Bus</b> then select <b>AV32R</b> . The <b>Remote Commands</b><br>setting can then be toggled from <b>Off</b> to <b>On</b> .                                                                                                    |
| synchronise<br>display<br>brightness to the<br>AV32R | This feature allows all TAGtronic units that support this feature to match the intensity of their displays with that of the AV32R.<br>To enable this feature, press the <b>menu</b> key and select <b>Change Set-Up</b> , <b>TAGtronic Bus</b> then select <b>AV32R</b> . The <b>Sync. Brightness</b> setting can then be toggled from <b>Off</b> to <b>On</b> . |
| 100x5R<br>amplifier link                             | When linked together with a TAGtronic cable it is possible to control the mute, standby and channel switching functions of up to two 100x5R <sup>(1)</sup> from the AV32R. This allows you to control one or two 100x5R without having ever to switch them on or off <sup>(2)</sup> .                                                                            |
|                                                      | To enable these features, press the <b>menu</b> key and select <b>Change</b><br><b>Set-Up</b> , select <b>TAGtronic Bus</b> then select <b>100x5R</b> .                                                                                                    |

1. The 100x5R must be programmed with software version v3.00 or higher 2. The 100x5R includes a so called standby transformer which makes the 100x5R very economical when switched into standby. There is no need to switch the 100x5R completely off, using the power button on the front panel

T32R link The TAG McLaren Tuner T32R can be integrated with the AV32R via the TAGtronic Bus.

To enable any of these features, press the **menu** key, then select **Change Set-up**, **TAGtronic Bus**, **T32R** and the following screen comes up:

T32R CONTROL Should the AV32R communicate with a T32R via TAG Bus? Options: Radiotext onscreen synchronise standby and station select via skip keys >Radiotext : Off T32R audio in: always Standby : No Station Tune : No Tuner T32R: Detected <---- here you can see if your AV32R has

detected your T32R or not!

- radiotext The first feature allows you to insert Radiotext, received by the T32R, into your tv picture using the AV32R's on-screen facility. You can restrict this to the instances of listening to the T32R (in this instance select T32R audio in to be the analog input the T32R is connected to) or always.
- standby The next feature Standby allows the AV32R to switch the T32R in and out of standby, if set to Yes.

station tune Set Station Tune to Yes if you want to scroll between your T32R's presets using the skip + and skip - keys<sup>(1)</sup>.

But there is more: press **ok** for more than three seconds and the **CURSOR ASSIGNMENT** screen comes up (for details see earlier in this manual), allowing you to assign the cursor keys to control the T32R's station and preset selection. If you assigned T32R station selection whilst listening to the T32R, then the AV32R will automatically reinstate that cursor assignment when you return to the input, the T32R is connected to (until your power the AV32R down).

DVD32R link The AV32R and the DVD32R can communicate via the TAGtronic Bus, allowing you to activate some fascinating, additional system functions. To enable any of these features, press the menu key and select Change Set-up, TAGtronic Bus, DVD32R and the following screen comes up:

```
DVD32R CONTROL

>AV32R standby when DVD32R

is put into standby: Yes

Activate above if AV32R

connected to this input:

No Restriction

DVD32R standby when AV32R

is put into standby: No

Pause DVD32R when AV32R is

muted: Yes

DVD32R Detected <----- here you can see if your AV32R has

detected your DVD32R or not!
```

| the DVD32R                    | The DVD32R can switch the AV32R in and out of standby. This                                                                                                    |
|-------------------------------|----------------------------------------------------------------------------------------------------|
| takes control                 | can be restricted to the instance the AV32R's current input is tat                                                                                                    |
|                               | of the DVD32R or it can be applied with <b>No Restriction</b> . This function is particularly handy, when the DVD32R auto-standby feature is active. For details see the DVD32R's user manual.                                 |
| The AV32R<br>controls standby | The AV32R can switch the DVD32R on and off, depending on its own state of operation.                                                                                                    |
| mute pauses                   | Set this feature to <b>Yes</b> if you want the AV32R to pause the DVD32R (should this play a disc) whilst being muted. A paused picture can harm your display device, please refer to your displays documentation for details. |

## AC-3 RF decoder

 AC-3 RF decoder
 The optional AC-3 RF interface<sup>(1)</sup> decodes LaserDiscs encoded

 (hardware
 with Dolby Digital. The electronic circuitry converts the Radio

 option)
 Frequency (RF)-encoded information stored on the disc into an SPDIF-compatible Dolby Digital bitstream. The AV32R then decodes this data in the same way as if the signal had come from a DVD disc encoded with Dolby Digital.

The AC-3 RF decoder can be added to your AV32R at any time.

 Please see the Set-up Manual for more information on the optional AC-3 RF interface

# software upgrades

software upgrades One of the most flexible aspects of the AV32R is that both the microcontroller and Digital Signal Processor software are stored in re-programmable FLASH memory. The FLASH can be re-programmed using a PC connected via the TAGtronic Communications Bus.

Details of future upgrades will be published on our website **www.tagmclaren.com** and the updates themselves will be downloadable for user installation.

## programming the remote control

The AV32R Remote comes pre-programmed and ready to use for the following TAG McLaren Audio products:

- audio-visual processor AV32R
- five-channel amplifier 100x5R
- dvd player DVD32R

#### programming the remote control

Other devices which are not pre-programmed to work with the AV32R Remote will need to be 'learnt'. To program the AV32R Remote for other devices, you will need the original remote control for the unit you wish to control.

Some devices (other than those listed above) may partially work with the AV32R Remote as supplied. To check this, select the desired unit using one of the **REMOTE SELECTION** keys and try pressing a few of the keys. If the device responds as expected, you may only need to edit the set-up for that unit by programming one or two keys, as explained on the following pages, otherwise you will need to program the Remote for all commands.

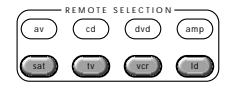
## learning new

To 'learn' new commands:

- 1. Select the device you wish to program by pressing the appropriate **REMOTE SELECTION** key on the AV32R Remote.
- Place the AV32R Remote and the remote of the unit you want to control on a flat surface. Line up the remote controls head to head, about 5 to 10cm (2 to 3in) apart.
- Simultaneously press and hold the REMOTE SELECTION key selected in step 1 and the ok key for about four seconds. The learning status LED will turn yellow to indicate that the Remote is now in learning mode<sup>(1)</sup>.
- 4. Press and release the key on the AV32R Remote which you want to program<sup>(2)</sup>. The status LED will flash yellow.
- 5. Press and hold for approximately three seconds the key on the original remote control which corresponds to the function you want the AV32R Remote to learn. The status LED will flash shortly in green if the code is correctly understood. If it flashes red then you need to restart with step 4 as the code was not understood by the remote.
- 6. Release the key on the original remote and re-press and hold it for approximately a further three seconds. If the learning process has been successful, the status LED will flash green twice, then return to yellow. If the LED flashes red you need to restart with step 4 as the code could not correctly be interpreted by the remote.
- 1. The Remote will stay in learning mode for 20 seconds, after which it will return to normal operation mode if there have been no further key presses
- The macro keys m1 to m4 can be programmed with new commands, but if they are used for the macro feature (see 'programming macro features') the new command will be over-ridden

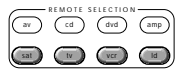

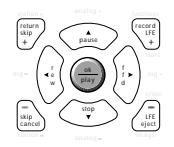

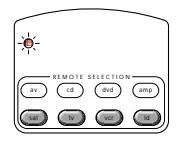

Repeat steps 4 through 6 to program further keys.

 Once you have finished teaching the AV32R Remote all the desired commands from the original remote, you must store them by simultaneously pressing the appropriate REMOTE SELECTION key and the ok key for about four seconds.

Once you have stored the 'learnt' functions, test the keys you have taught to make sure that they are programmed correctly. If the AV32R Remote has problems learning from the original remote<sup>(1)</sup>, you should:

- . check that the original remote has fresh batteries
- avoid fluorescent lights and strong sunlight, which may interfere with the learning process
- increase or decrease the distance between the two remote controls (within a range of 2 to 15cm / 1 to 6in)

programming macro features The keys **m1** to **m4** and **standby** can act as macro keys. These can be programmed to store up to 10 commands to send together with one key press. Any key press function (except **mute**, **CH** + and **CH** –) can be programmed into the macro keys. There are 2 groups of macros, one used if the **av**, **cd**, **dvd** or **amp** remote selection keys have been pressed, the other for the **sat**, **tv**, **vcr** or **Id** keys; i.e. there are a total of 10 macros available.

 Some remole controls operate at non-standard infra-red, UHF or ultrasonic frequencies, and cannot be learnt; this is sometimes also caused by unusual or complex functions which are not universally recognized. If you continue to experience problems programming the AV32R Remote, please consult your retailer for advice

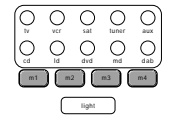

| programming<br>macro features<br>(cont'd) | Macros can only be programmed with either <b>av</b> or <b>sat</b> selected!<br>Macros programmed under <b>av</b> will be recalled, pressing <b>m1</b> , <b>m2</b> ,<br><b>m4</b> or <b>standby</b> , when you use <b>av</b> , <b>cd</b> , <b>dvd</b> , or <b>amp</b> . Macros<br>programmed under <b>sat</b> will be recalled when using <b>sat</b> , <b>tv</b> , <b>vcr</b> and <b>Id</b> .                                                                                                    |  |
|-------------------------------------------|----------------------------------------------------------------------------------------------------|--|
|                                           | When using the macro functions, it can take up to 10 seconds to transmit a 10-key sequence. You should keep the AV32R Remote pointing towards the appropriate unit while the commands are being transmitted to ensure they are received correctly.                                                                                                    |  |
| programming a<br>macro function           | To program in a macro function:                                                                                                    |  |
|                                           | <ol> <li>Simultaneously press the <b>REMOTE SELECTION</b> key for the set of macros you wish to program (av or sat) and the <b>mute</b> key. The learning status LED and the <b>REMOTE SELECTION</b> key will both turn red to indicate that the Remote is in macro learning mode<sup>(1)</sup>.</li> <li>Press one of the macro keys m1 to m4 or standby to which you wish to allocate the functions.</li> <li>Press the keys for the commands (up to 10) you want stored in the macro key<sup>(2)</sup>.</li> <li>Press the CH + (or CH -) key to store your selections. The learning status LED and the <b>REMOTE SELECTION</b> key will both</li> </ol> |  |
|                                           | flash red twice, then go out.<br>5. To use the macro, simply press the macro button.                                                                                                    |  |
| <b>76</b> operating manual                | <ol> <li>The Remote will stay in macro learning mode for 20 seconds, after which it will<br/>return to normal operation mode if there have been no further key presses</li> <li>You can select functions to control another unit as part of a macro by first<br/>pressing the appropriate <b>REMOTE SELECTION</b> key before pressing the keys for<br/>the desired functions. This <b>REMOTE SELECTION</b> key pres counts as one of the<br/>10 presses you may store in the macro key. To use the <b>standby</b> function in a<br/>macro press the <b>mute</b> key</li> </ol>                                                                              |  |

| erase a macro<br>function  | <ol> <li>To erase a macro function:</li> <li>Simultaneously press the appropriate REMOTE SELECTION key (av or sat) and the mute key until the learning status LED turns red.</li> <li>Press the macro key (m1 to m4 or standby) you wish to erase.</li> <li>Press the CH + (or CH -) key. The learning status LED will flash red twice then go off.</li> </ol>                                                                                                    |                                                                                                    |
|----------------------------|----------------------------------------------------------------------------------------------------|----------------------------------------------------------------------------------------------------|
| erasing single<br>commands | <ol> <li>To erase a learnt command from a key:</li> <li>Simultaneously press the <b>REMOTE SELECTION</b> key for the appropriate device and the ok key until the status LED turns yellow and the chosen <b>REMOTE SELECTION</b> key is lit.</li> <li>Press the key for the function which you wish to erase. The <b>REMOTE SELECTION</b> LED will turn off and the status LED will flash continuously yellow.</li> <li>Press the <b>light</b> key. The status LED will flash green twice then turn a constant yellow colour. The chosen <b>REMOTE SELECTION</b> key LED will turn back on.</li> </ol> | HINDIT STILCTION<br>(C) (C) (C)<br>(C) (C) (C)<br>(C) (C)<br>(C) (C) (C)<br>(C) (C)<br>(C) (C) |
|                            | <ul> <li>Repeat steps 2 and 3 to erase any other learnt commands for the selected device.</li> <li>4. To finish, simultaneously press and hold the <b>REMOTE SELECTION</b> and <b>ok</b> keys. The <b>REMOTE SELECTION</b> key LED will go out and the status LED will flash yellow twice then go out.</li> </ul>                                                                                                    | operating manual 77                                                                                                    |

| erasing all                 | To erase ALL learnt commands for one device:                                                                                                    |
|-----------------------------|----------------------------------------------------------------------------------------------------|
| commands for<br>one device  | <ol> <li>Press the <b>REMOTE SELECTION</b> key for the appropriate device<br/>and the <b>ok</b> key simultaneously until the status LED turns<br/>yellow and chosen <b>REMOTE SELECTION</b> key is lit.</li> <li>Press and hold the <b>light</b> key. The status LED will flash red five<br/>times and the selected devices LED will turn off. Release the<br/><b>light</b> key; the status LED will flash green twice then turn a<br/>steady yellow and the selected device key LED will turn on<br/>again.</li> <li>To finish, press and hold the <b>REMOTE SELECTION</b> and <b>ok</b><br/>keys simultaneously. The <b>REMOTE SELECTION</b> key LED will<br/>go out and the status LED will flash yellow twice then go out.</li> </ol> |
| erasing all                 | To erase ALL learnt commands for ALL devices:                                                                                                    |
| commands for<br>all devices | <ol> <li>Press and hold the tv REMOTE SELECTION and light keys<br/>simultaneously. The status LED will flash red 10 times, then<br/>green once, yellow once and turn off<sup>(1)</sup>.</li> </ol>                                                                                                    |
| remote control<br>warning   | You will, from time to time, have to replace the batteries in your AV32R Remote. During the battery changing operation <sup>(2)</sup> the Remote will remember your programmed commands, but you should avoid pressing any key on the Remote during battery changing as you may lose all your stored settings.                                                                                                    |
|                             | <ol> <li>Caution – this will erase every learnt command that you have programmed into<br/>the Remote</li> </ol>                                                                                                    |

2. An explanation of how to do this appears in the set-up manual

#### running in and warming up

TAG McLaren Audio equipment is designed to give optimum performance for many years.

- running in Just like a high-quality car, the performance of your AV32R will improve during the first few hours of operation. The electronic components will then have reached and settled down to near-perfect specification.
- warming up Every time you switch on your AV32R, the performance will improve until the components reach their optimum operating temperature.

#### fuses / cleaning / service

**fuses** There is a fuse in the power socket on the back of your AV32R. To change the fuse, unplug the power cable and pull out the fuse carrier drawer<sup>(1)</sup>.

The fuse carrier contains a spare fuse; this is the first one that you see when you open the carrier.

There are no other user-serviceable parts inside the AV32R.

cleaning In order to maintain the appearance of your AV32R, you can clean it as follows:

before cleaning, always disconnect your AV32R from the AC supply.

any grease or dirt on the case may be removed with a soft, lintfree cloth moistened slightly with a mild solution of warm water and detergent or washing-up liquid. Do not use any other solutions. Do not use any solvents or abrasives.

take great care not to get any liquid inside the case. If this happens, you should have your AV32R serviced.

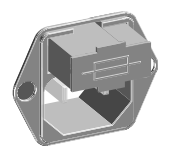

<sup>1.</sup> You cannot open the fuse carrier drawer while the plug is in the socket

#### care and maintenance

service The only service you should do to your AV32R is described overleaf. All other servicing should only be carried out by one of our authorized service agents.

If service is required, please contact your authorized TAG McLaren Audio retailer. If your AV32R is still under guarantee, please refer to the guarantee card which gives you details on how to claim against the guarantee.

Please keep the original packaging and use it whenever your AV32R is transported.

#### diagnostic messages

You may from time to time see the following messages produced by the self-diagnostics in the AV32R.

- 'error X' This message indicates that there is an internal problem other than those described here, where 'X' is a diagnostic code number. The unit will mute should any problem of this type occur. You will have to switch off your AV32R and re-start to clear this problem. Should this problem persist, please report it to your retailer or the TAG McLaren Audio Helpdesk.
- **'input DC offset'** This message indicates that there is excessive DC offset<sup>(1)</sup> on the selected analog input. This is usually caused by a faulty source component. The unit will mute should this occur. You should contact the retailer of the equipment connected to the selected input for advice.
- 'input overange' This message indicates that the input level of your selected analog input is too high. If this occurs too frequently, you should decrease the input sensitivity of the selected input as described in the set-up manual.

 A DC offset is a continuously present constant voltage on your variable audio signal

## diagnostic messages

| 'no decoding'     | This message indicates that the AV32R has received data which it<br>cannot correctly decode. This is usually caused by a faulty digital<br>player or disc. The unit will mute should this occur. If the problem<br>persists, please report this to your retailer or the TAG McLaren Audio<br>Helpdesk, stating which digital player and disc you are using. |
|-------------------|----------------------------------------------------------------------------------------------------|
| 'no input data'   | This message indicates that there has been no data present in the selected digital input for more than 10 seconds.<br>This can occur:                                                                                                    |
|                   | <ul> <li>if there is no disc playing in your digital source player.</li> <li>if you try to play a DTS-encoded disc on a non-DTS<br/>compatible DVD player</li> </ul>                                                                                                    |
|                   | If neither of the above is the case, then you should contact your retailer or the TAG McLaren Audio Helpdesk, stating which digital player and disc you are using.                                                                                                    |
| 'no input signal' | This message indicates that there is no digital data stream being fed to the selected digital input.<br>This can occur:                                                                                                    |
|                   | <ul> <li>if no digital source is connected to the selected input (or the<br/>player that is connected is switched off).</li> </ul>                                                                                                    |
|                   | • when there is no disc in some DVD / LaserDisc players.                                                                                                    |
|                   | <ul> <li>when you pause, stop, skip forward or skip back on some<br/>DVD / LaserDisc players</li> </ul>                                                                                                    |
|                   | The unit will mute should this occur.                                                                                                    |
|                   | If none of the above is the case, then you should contact your                                                                                                    |
|                   | retailer or the TAG McLaren Audio Helpdesk, stating which                                                                                                    |
|                   | digital player and disc you are using.                                                                                                    |

## diagnostic messages

| 'no TAG<br>Sync Link' | <ul> <li>This message indicates that the TAGtronic Sync Link to a TAG McLaren Audio product incorporating this technology (such as the DVD32R) is not working.</li> <li>This can occur: <ul> <li>if you have configured a digital input to use the TAGtronic Sync Link but have no compatible source unit connected.</li> <li>if your source unit is not set up to use the TAGtronic Connected.</li> </ul> </li> </ul> |
|-----------------------|----------------------------------------------------------------------------------------------------|
|                       | <ul> <li>If the cable for the TAGtronic Sync Link is not connected between the AV32R and the source unit or is faulty<sup>(1)</sup>.</li> <li>If none of the above is the case, then you should contact your retailer or the TAG McLaren Audio Helpdesk.</li> </ul>                                                                                                    |
| ʻunknown<br>encoding' | This message indicates that the digital data stream is of an<br>unknown encoding format, currently not supported by the AV32R.<br>The unit will mute should this occur. Please report this to your<br>retailer or the TAG McLaren Audio Helpdesk, stating which<br>digital player and disc you are using.                                                                                                    |
| ʻunknown freq.'       | This message indicates that you are using a digital source of an<br>unsupported sample rate. (The supported sample rates are<br>32kHz, 44.1kHz, 48kHz and 96kHz.)                                                                                                    |

| no lights on unit                  | <ul> <li>Until you are familiar with the operation of your AV32R, you may from time to time experience difficulties in its operation. The following will help you overcome some of the most likely problems.</li> <li>Check that: <ul> <li>the AC power cord is plugged in and that the AC mains outlet it is connected to is turned on</li> <li>the power button is pushed in</li> <li>the display is switched on</li> <li>the TAGtronic programming cable is not connected</li> </ul> </li> </ul> |
|------------------------------------|----------------------------------------------------------------------------------------------------|
| blue power LED<br>is glowing dimly | The unit is in 'standby' mode. Press any button on the front panel<br>or the <b>standby</b> key on the Remote to bring it out of standby mode.                                                                                                    |
| the unit                           | Check that:<br>the AV32P is switched on                                                                                                    |
| erratically or                     | the AV32R is switched on     there are fresh batteries in the AV32R Remote                                                                                                    |
| not at all to the                  | <ul> <li>the Remote pickup window is visible and you are pointing</li> </ul>                                                                                                    |
| remote                             | the Remote towards it                                                                                                    |
|                                    | the AV32R is selected as the unit to control. Press the     REMOTE SELECTION av key                                                                                                    |
|                                    |                                                                                                    |
| front panel                        | Check that:                                                                                                    |
| display is blank                   | • The display is not turned off. Press the <b>display</b> button on the                                                                                                    |
|                                    | front panel or the display key on the Remote.                                                                                                    |

| no picture is<br>produced | <ul> <li>Check that:</li> <li>your television is powered and switched to display your AV32R</li> <li>the correct video input is selected</li> <li>you have a composite connection to your television if you are using a composite source, and an S-Video connection to your television if you are using an S-Video source</li> </ul>                                                       |
|---------------------------|----------------------------------------------------------------------------------------------------|
| no sound is               | Check that:                                                                                                    |
| produced                  | <ul> <li>the correct source is selected and the tape LED is not lit. The absence of a digital source will be shown by the diagnostic message 'no input signal' in the display window</li> <li>the volume is turned up to a reasonable level and the output is not muted (mute LED is not lit)</li> <li>your source and power amplifier(s) are connected correctly and turned on</li> </ul> |
| sound is poor             | If an analog input is selected:                                                                                                    |
| quality /                 | • reduce the sensitivity of that input via the on-screen menus <sup>(1)</sup>                                                                                                    |
| distorted                 | <ul> <li>For all inputs:</li> <li>check that all cables are making a good connection.<br/>If necessary, withdraw the connector and plug it back<br/>in again (turn the power off before you do this)</li> <li>make sure that you have set the speaker type to suit your<br/>system by using the 'Set-up Wizard'</li> </ul>                                                                 |

1. Please refer to the Set-up Manual for details on how to do this

| no on-screen                            | Check that:                                                                                                    |
|-----------------------------------------|----------------------------------------------------------------------------------------------------|
| display                                 | <ul> <li>your television is connected to one of the +OSD video sockets.</li> <li>you have a composite video source selected if you only have the COMPOSITE +OSD output connected.</li> <li>you have an S-Video source selected if you only have the S-VIDEO +OSD output connected.</li> <li>the on-screen display is enabled. Press menu followed by Change Set-up, Displays, On-Screen Display. Select On Time, unequal Always Off.</li> </ul> |
| video display<br>appears ghosted        | If you have both S-Video and composite video sources connected to your display device, you may experience a double image when you switch on the AV32R. Reselect the desired video source using the <b>video</b> button on the front panel or the <b>video</b> key on the Remote.                                                                                                    |
| on-screen<br>display is<br>unstable     | If no video source is playing and the on-screen text is unreadable,<br>the 'Video Mode' may be set incorrectly for your television. Exit<br>from the on-screen menu then, whilst playing a video source, press<br><b>menu</b> followed by <b>Change Set-up</b> , <b>Displays</b> , <b>On-Screen Display</b> .<br>Select the appropriate <b>Video Mode</b> .                                                                                     |
| video source<br>changes<br>unexpectedly | If the video input changes unexpectedly when you select a different audio input, you will need to alter the appropriate analog or digital Audio to Video Links.                                                                                                    |

1. Playing a video source will allow the auto detection circuitry to stabilize the on-screen display

| processing mode   | The | 'Initial | Surround | Modes' | may | need t | 0 |
|-------------------|-----|----------|----------|--------|-----|--------|---|
| wrong at start up |     |          |          |        |     |        |   |

sound comes from only some of your speakers Check that:

 you have configured the AV32R to use all the speakers in your system.

he set

- you have an appropriate surround sound source selected and playing.
- for digital sources, the player is outputting multi-channel data<sup>(1)</sup>.
- the source format display indicates that the disc you are playing is a multi-channel recording.
- you have not selected the 'stereo' down-mix mode<sup>(2)</sup>.
- you have a decoding/processing mode selected, for example. Multi-Channel, Dolby Pro Logic or TAG McLaren Surround
- the speaker balance is correct. You may reset this by pressing the **normal** button.
- all amplifiers are turned on (if you have more than one).

- With some DVD players you are able to choose in what format multiple-format encoded discs are output, and whether multi-channel data is down-mixed to PCM (stereo)
- Please see chapter 'programme source format display' for an explanation of 'stereo' down-mix mode

This section is for those of you who really want to know the 'insides' of your AV32R. You will not miss out on any of the functions or performance of your AV32R if you choose not to read any further.

| decoding and<br>processing formats<br>AV32R '5.1' | Mono<br>Direct (analog and PCM)<br>Direct + sub<br>HDCD (option)<br>HDCD + sub (option)<br>Stereo downmix<br>Pro Logic<br>Pro Logic + Sub<br>Pro Logic II Movie incl. sub (option)<br>Pro Logic II Music incl. sub (option)<br>TAG McLaren Surround 5<br>TMS 5 + Sub<br>Dolby Digital<br>DTS Digital Surround<br>DTS Digital Surround<br>DTS Digital Surround Cinema<br>MPEG-2 (option)<br>THX Cinema |
|---------------------------------------------------|----------------------------------------------------------------------------------------------------|
| AV32R '7.1'                                       | all formats listed for the AV32R '5.1' plus:<br>DTS-ES 6.1 Matrix<br>DTS-ES 6.1 Discrete (option)<br>DTS Neo:6 (option)<br>THX EX Surround EX<br>Matrix<br>TAG McLaren Surround 7<br>TMS 7 + Sub                                                                                                    |

| digital signal<br>processor  | Analog Devices 66MHz 21065L SHARC 32-bit floati<br>point DSP |                                          |  |  |
|------------------------------|--------------------------------------------------------------|------------------------------------------|--|--|
| digital input<br>frequencies | 32kHz, 44.1kHz, 48kHz, 96kHz                                 |                                          |  |  |
| digital input<br>format      | Coaxial<br>Optical                                           | SPDIF<br>EIAJ RC-5720                    |  |  |
| digital input<br>connector   | Coaxial<br>Optical                                           | phono socket<br>rectangular TOSLINK      |  |  |
| digital input<br>impedance   | Coaxial                                                      | 75Ω ±1%                                  |  |  |
| digital input level          | Coaxial<br>Optical                                           | greater than 200mV pp<br>-27 to -14.5dBm |  |  |
| digital output format        | Coaxial                                                      | SPDIF                                    |  |  |
| digital output<br>connector  | phono socket                                                 |                                          |  |  |
| digital output<br>impedance  | 75Ω ±1%                                                      |                                          |  |  |
| digital output level         | 500mV pp $\pm 10\%$ (75 $\Omega$ load)                       |                                          |  |  |
| analog input<br>connector    | phono socket                                                 |                                          |  |  |

| analog input<br>impedance                                       | 10kΩ ±1%                                                       |
|-----------------------------------------------------------------|----------------------------------------------------------------|
| analog input level                                              | User-configurable between 0.1V and 3.0V rms                    |
| analog input<br>frequency response<br>(±0.5 dB)                 | 2Hz – 20kHz                                                    |
| analog input total<br>harmonic distortion<br>+ noise            | less than 0.0035%                                              |
| analog input channel<br>separation                              | greater than 95dB at 1kHz                                      |
| analog input<br>crosstalk rejection                             | greater than 90dB at 1kHz                                      |
| <b>analog to digital</b><br><b>converter</b><br>(analog inputs) | 20-bit / 96kHz 64-times oversampling multi-bit delta sigma ADC |

| tape output<br>connector        | phono socket                                                           |
|---------------------------------|------------------------------------------------------------------------|
| tape output<br>impedance        | 100Ω                                                                   |
| tape output gain                | OdB (i.e. the tape output level is the same as the analog input level) |
| analog output<br>connector      | phono socket                                                           |
| analog output<br>impedance      | $47\Omega$ nominal                                                     |
| maximum analog<br>output level  | greater than 3.5V rms (9.0V rms on subwoofer)                          |
| digital to analog<br>converters | 24-bit / 192kHz 128-times oversampling multi-bit delta sigma DAC       |

| analog output<br>frequency response<br>(±0.5 dB)                           | 2 Hz – 20 kHz                   |
|----------------------------------------------------------------------------|---------------------------------|
| analog output signal<br>to noise ratio                                     | greater than 104dB (A-weighted) |
| analog output total<br>harmonic distortion<br>+ noise<br>(O dB full scale) | less than 0.002 %               |
| analog output<br>channel balance                                           | less than $\pm 0.5$ dB at 1kHz  |
| analog output<br>channel separation                                        | greater than 100dB at 1kHz      |
| analog output<br>volume control                                            | steps of ±0.5dB                 |
| video bandwidth                                                            | DC -4.2MHz ± 0.25dB             |

| video input<br>impedance                                  | 75Ω ±1%                                                                              |                                                                                             |
|-----------------------------------------------------------|--------------------------------------------------------------------------------------|---------------------------------------------------------------------------------------------|
| video output<br>impedance                                 | $75\Omega \pm 1\%$                                                                   |                                                                                             |
| Digital Radio<br>(option)                                 | Frequency range:<br>DAB modes:<br>antenna connection:                                | 1452MHz - 1492MHz (L)<br>174MHz - 240 MHz (III)<br>I,II,III, IV (ETS 300 401)<br>BNC 50 OHm |
| operating<br>temperature range                            | 10 – 35 °C                                                                           |                                                                                             |
| ac supply frequency                                       | 50 – 60Hz                                                                            |                                                                                             |
| ac supply<br>voltage                                      | 90 – 100V, 110 – 120V or 220 – 240V<br>The voltage is marked on the rear of the unit |                                                                                             |
| power consumption                                         | less than 30W, less than 25W in standby $^{\!\scriptscriptstyle(1)}$                 |                                                                                             |
| dimensions<br>(including feet,<br>terminals and controls) | 445mm wide<br>75mm high<br>338mm deep                                                |                                                                                             |

The rated and typical performance applies when the mains supply voltage is either 230V AC for 220 - 240V units, 115V AC for 110 - 120V units and 95V AC for 90 - 100V units

 The AV32R keeps the main circuit even in 'standby' powered up to allow maximum performance from the first minute

#### standards and acknowledgments

Your AV32R meets or exceeds the following legal requirements:

| directives | 89/336/EEC | EMC Directive (as amended by 93/23/EEC)         |
|------------|------------|-------------------------------------------------|
|            | 73/23/EEC  | Low Voltage Directive (as amended by 93/23/EEC) |

We reserve the right to alter design and specification without notice. Specification may vary for different countries.

#### trademark acknowledgments

Manufactured under license from Dolby Laboratories. 'Dolby', 'Pro Logic', 'AC-3' and the double-D symbol are trademarks of Dolby Laboratories. Confidential Unpublished Works. ©1992-1997 Dolby Laboratories, Inc. All rights reserved.

Manufactured under license from Digital Theater Systems, Inc. US Pat. No. 5,451,942 and other worldwide patents issued and pending. 'DTS' and 'DTS Digital Surround' are trademarks of Digital Theater Systems, Inc. ©1996 Digital Theater Systems, Inc. All rights reserved.

Manufactured under license from Lucasfilm Ltd. U.S. patent numbers 5,043,970; 5,189,703; and/or 5,222,059. European patent number 0 323 830. Other U.S. and foreign patents pending. Lucasfilm and THX are trademarks of Lucasfilm Ltd. Surround EX is a trademark of Dolby Laboratories. Used under authorization.

The 'MPEG' logo is a registered trademark of Royal Philips Electronics.

'SHARC' is a registered trademark of Analog Devices, Inc.

HDCD system manufactured under license from Pacific Microsonics, Inc. This product is covered by one or more of the following patents: USA 5,479,168; 5,638,074; 5,640,161; 5,808,574; 5,838,274; 5,854,600; 5,872,531; Australia 669114. Other patents pending.